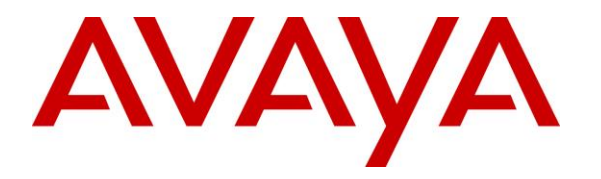

Avaya Solution & Interoperability Test Lab

### Application Notes for NICE Engage Platform 6.15 with Avaya Avaya Proactive Contact 5.2 with CTI and Avaya Aura® Application Enablement Services 8.1 – Issue 1.0

#### Abstract

These Application Notes describe the configuration steps required for NICE Engage Platform 6.15 to interoperate with Avaya Proactive Contact 5.2 with CTI and Avaya Aura® Application Enablement Services 8.1. NICE Engage Platform is a call recording solution.

In the compliance testing, NICE Engage Platform used the Event Services interface from Avaya Proactive Contact to obtain information on calls and agent states, and used the Multiple Registration feature from the Avaya Aura® Application Enablement Services Device, Media, and Call Control interface to capture media associated with the agent stations for call recording.

Readers should pay attention to **Section 2**, in particular the scope of testing as outlined in **Section 2.1** as well as any observations noted in **Section 2.2**, to ensure that their own use cases are adequately covered by this scope and results.

Information in these Application Notes has been obtained through DevConnect compliance testing and additional technical discussions. Testing was conducted via the DevConnect Program at the Avaya Solution and Interoperability Test Lab.

### 1. Introduction

These Application Notes describe the configuration steps required for NICE Engage Platform (Engage) 6.15 to interoperate with Avaya Proactive Contact 5.2 with CTI and Avaya Aura® Application Enablement Services 8.1. Engage is a call recording solution.

In the compliance testing, Engage used the Event Services interface from Proactive Contact to obtain information on calls and agent states, and used the Multiple Registration feature from the Application Enablement Services Device, Media, and Call Control (DMCC) .XML interface to capture media associated with the agent stations for call recording.

The DMCC interface is used by Engage to register a virtual IP softphone against each agent station to pick up the media for call recording. When there was an active call at the agent station, Engage is informed of the call via events from the Event Services interface and starts the call recording by use of media from the associated virtual IP softphone. The Event Services events are also used to determine when to stop the call recordings.

Engage can be deployed with distributed components across multiple servers. The compliance testing used two Engage servers in the test configuration – one server running the Application Server, Database Server, and Interactions Center components, and the other server running the Advanced Interaction Recorder component. The Application Server component is responsible for the Engage web interface, the Interactions Center component is responsible for Event Services connection with Proactive Contact, and the Advanced Interaction Recorder component is responsible for DMCC connection with Application Enablement Services.

The compliance testing covered the recording of outbound calls that were delivered by Proactive Contact for the CTI deployment option. The recording of inbound calls delivered by Communication Manager under the agent blending mode is outside the scope of this compliance test.

### 2. General Test Approach and Test Results

The feature test cases were performed both automatically and manually. Upon start of the Engage application, the application automatically established Event Services connection with Proactive Contact and DMCC connection with Application Enablement Services.

For the manual part of testing, each call was handled manually at the agent with generation of unique audio content for recording. Necessary agent actions such as release line and finish work were performed from the Proactive Contact Agent application running on the agent desktops to test various call scenarios.

The serviceability test cases were performed manually by disconnecting/reconnecting the Ethernet connection to Engage.

The verification of tests included use of Engage logs for proper message exchanges and use of Engage web interface for proper logging and playback of call recordings.

DevConnect Compliance Testing is conducted jointly by Avaya and DevConnect members. The jointly-defined test plan focuses on exercising APIs and/or standards-based interfaces pertinent to the interoperability of the tested products and their functionalities. DevConnect Compliance Testing is not intended to substitute full product performance or feature testing performed by DevConnect members, nor is it to be construed as an endorsement by Avaya of the suitability or completeness of a DevConnect member's solution.

Avaya recommends our customers implement Avaya solutions using appropriate security and encryption capabilities enabled by our products. The testing referenced in these DevConnect Application Notes included the enablement of supported encryption capabilities in the Avaya products. Readers should consult the appropriate Avaya product documentation for further information regarding security and encryption capabilities supported by those Avaya products.

Support for these security and encryption capabilities in any non-Avaya solution component is the responsibility of each individual vendor. Readers should consult the appropriate vendor-supplied product documentation for more information regarding those products.

For the testing associated with these Application Notes, the interfaces between Engage and Avaya products included encrypted Event Services and DMCC connections.

#### 2.1. Interoperability Compliance Testing

The interoperability compliance test included feature and serviceability testing.

The feature testing focused on verifying the following on Engage:

- Handling of Event Services agent states and call events.
- Use of DMCC registration services to register virtual IP softphones.
- Use of DMCC device services and media control events to obtain media from the virtual IP softphones.
- Proper recording, logging, and playback of calls for scenarios involving agent drop, customer drop, hold, reconnect, long duration, multiple agents, and outbound agent blending scenarios.

The serviceability testing focused on verifying the ability of Engage to recover from adverse conditions, such as disconnecting and reconnecting the Ethernet connection to Engage.

#### 2.2. Test Results

All test cases were executed and verified.

#### 2.3. Support

Technical support on Engage can be obtained through the following:

• Web: <u>http://nice.com/support</u>

## 3. Reference Configuration

The configuration used for the compliance testing is shown in **Figure 1**. The detailed administration of basic connectivity between Communication Manager and Proactive Contact, between Communication Manager and Application Enablement Services, and of call center devices are not the focus of these Application Notes and will not be described.

The agent station extensions used in the compliance testing are shown in the table below.

| Device Type   | Extension                  |
|---------------|----------------------------|
| Agent Station | 65001 (H.323), 66006 (SIP) |

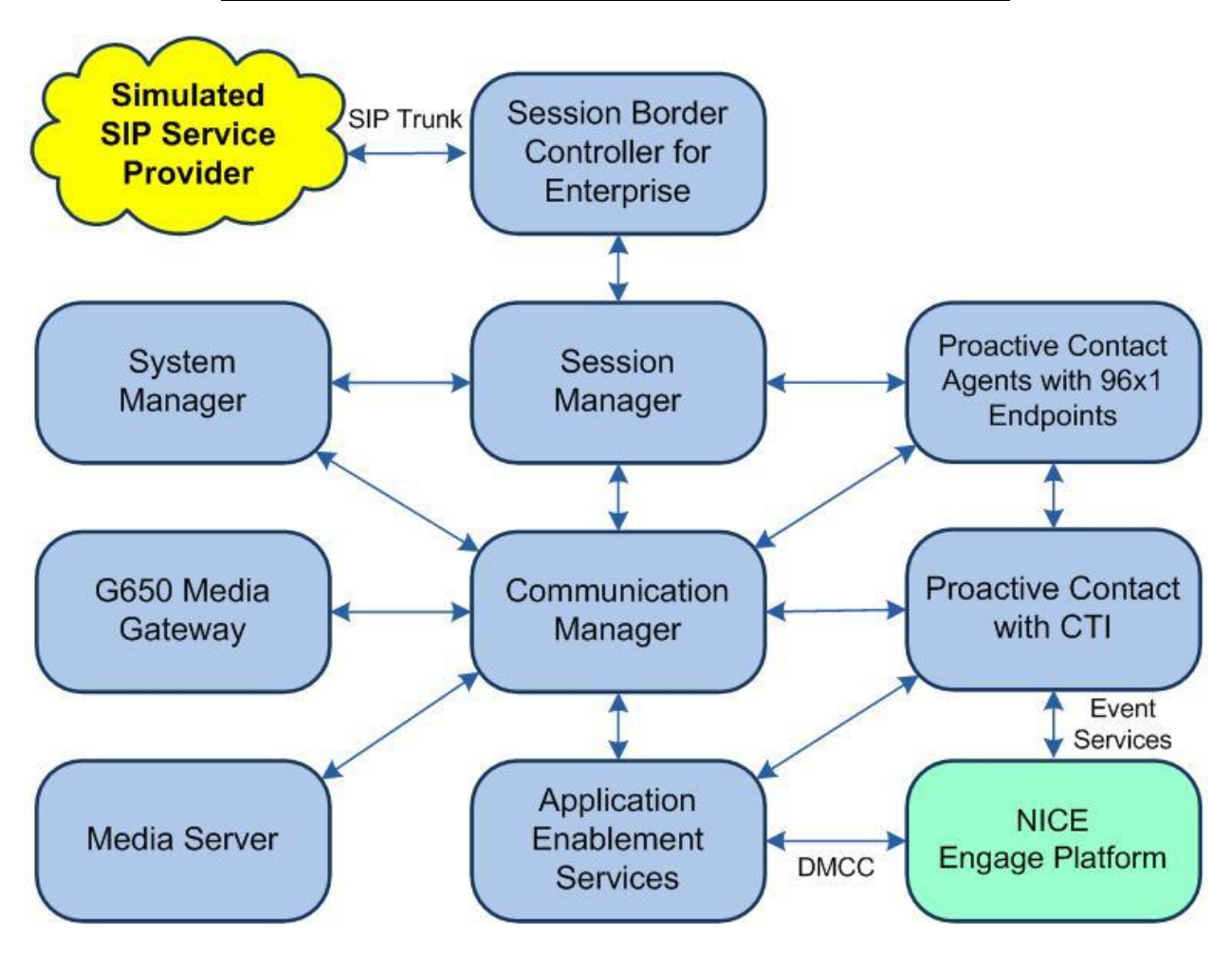

Figure 1: Compliance Testing Configuration

### 4. Equipment and Software Validated

The following equipment and software were used for the sample configuration provided:

| Equipment/Software                                                                                                    | Release/Version                      |
|----------------------------------------------------------------------------------------------------|--------------------------------------|
| Avaya Aura® Communication Manager in<br>Virtual Environment                                                                                                 | 8.1.1<br>(8.1.0.1.1.890.25763)       |
| Avaya G650 Media Gateway                                                                                                    | NA                                   |
| Avaya Aura® Media Server in<br>Virtual Environment                                                                                                    | 8.0.1.121                            |
| Avaya Aura® Application Enablement Services in<br>Virtual Environment                                                                                       | 8.1.1<br>(8.1.1.0.1.8-0)             |
| Avaya Aura® Session Manager in<br>Virtual Environment                                                                                                    | 8.1.1<br>(8.1.1.0.811021)            |
| Avaya Aura® System Manager in<br>Virtual Environment                                                                                                    | 8.1.1<br>(8.1.1.0.0310912)           |
| Avaya Proactive Contact                                                                                                    | 5.2.0.1                              |
| Avaya Proactive Contact Agent                                                                                                    | 5.2.0.1                              |
| Avaya 9611G IP Deskphone (H.323)                                                                                                    | 6.8202                               |
| Avaya 9641G IP Deskphone (SIP)                                                                                                    | 7.1.6.1.3                            |
| NICE Engage Platform on<br>Windows Server 2016<br>• Application Server<br>• Interactions Center<br>• Database Server<br>• Avava Proactive Contact Event SDK | 6.15.0001.77<br>Standard             |
| • Avaya Hoactive Contact Event SDK                                                                                                    |                                      |
| <ul> <li>NICE Engage Platform on</li> <li>Windows Server 2016</li> <li>Advanced Interaction Recorder</li> <li>Avaya DMCC XMI</li> </ul>                     | 6.15.0001.77<br>Standard<br>7.0.0.38 |

### 5. Configure Avaya Aura® Communication Manager

This section provides the procedures for configuring Communication Manager. The procedures include the following areas:

- Administer IP codec set
- Administer agent station

#### 5.1. Administer Codec Set

Use the "change ip-codec-set n" command, where "n" is an existing codec set number used for integration with Engage. For **Audio Codec**, enter the relevant codec.

In the compliance testing, "G.711MU" and "G.729" were configured, and this codec set was used by the agent stations.

```
change ip-codec-set 1
                                                                           Page 1 of
                                                                                           2
                              IP MEDIA PARAMETERS
    Codec Set: 1
AudioSilenceFramesPacketCodecSuppressionPer PktSize(ms)1: G.711MUn2202: G.729n220
3:
4:
5:
 6:
 7:
     Media Encryption
                                              Encrypted SRTCP: best-effort
 1: 1-srtp-aescm128-hmac80
 2: aes
 3: none
 4:
```

#### 5.2. Administer Agent Station

Use the "change station n" command, where "n" is the first non-SIP agent station extension from **Section 3**. Enable **IP SoftPhone** to allow a virtual IP softphone to be registered against the station. Note the value of **Security Code**, which will be used later to configure Engage.

Repeat this section to administer all non-SIP agent stations from **Section 3**. In the compliance testing, one agent station was administered.

| change station 65001 Page 1 of 5 |                             |                               |            |  |  |
|----------------------------------|-----------------------------|-------------------------------|------------|--|--|
| STATION                          |                             |                               |            |  |  |
|                                  |                             |                               |            |  |  |
| Extension: 65001                 |                             | Lock Messages? n              | BCC: 0     |  |  |
| Type: 9611                       |                             | Security Code: 65001          | TN: 1      |  |  |
| Port: S000103                    |                             | Coverage Path 1: 1            | COR: 1     |  |  |
| Name: CM Station 1               |                             | Coverage Path 2:              | COS: 1     |  |  |
| Unicode Name? n                  |                             | Hunt-to Station:              | Tests: y   |  |  |
| STATION OPTIONS                  |                             |                               |            |  |  |
|                                  |                             | Time of Day Lock Table        | e:         |  |  |
| Loss Group:                      | 19                          | Personalized Ringing Patter:  | n: 1       |  |  |
|                                  |                             | Message Lamp Ex               | t: 65001   |  |  |
| Speakerphone:                    | 2-way                       | Mute Button Enable            | d? y       |  |  |
| Display Language:                | : english Button Modules: 0 |                               |            |  |  |
| Survivable GK Node Name:         | -                           |                               |            |  |  |
| Survivable COR:                  | internal                    | Media Complex Ex              | t:         |  |  |
| Survivable Trunk Dest?           | У                           | IP SoftPhone                  | e?y        |  |  |
|                                  | -                           |                               | -          |  |  |
|                                  |                             | IP Video Softphon             | e? n       |  |  |
|                                  | Short                       | /Prefixed Registration Allowe | d: default |  |  |
|                                  |                             |                               |            |  |  |
|                                  |                             | Customizable Label            | s? y       |  |  |

### 6. Configure Avaya Aura® Application Enablement Services

This section provides the procedures for configuring Application Enablement Services. The procedures include the following areas:

- Launch OAM interface
- Verify license
- Administer H.323 gatekeeper
- Administer NICE user
- Administer security database
- Administer ports
- Restart services
- Export CA certificate

#### 6.1. Launch OAM Interface

Access the OAM web-based interface by using the URL "https://ip-address" in an Internet browser window, where "ip-address" is the IP address of the Application Enablement Services server.

The screen below is displayed. Log in using the appropriate credentials.

| avaya | Application Enablement Services<br>Management Console     |  |  |  |
|-------|-----------------------------------------------------------|--|--|--|
|       | Please login here:<br>Username<br>Password<br>Login Reset |  |  |  |
|       | Copyright © 2009-2016 Avaya Inc. All Rights Reserved.     |  |  |  |

The Welcome to OAM screen is displayed next.

|                                    | ation Enablement Services<br>Management Console                                                                                                    | Welcome: User<br>Last login: Thu Jan 23 13:07:59 2020 from 192.168.200.20<br>Number of prior failed login attempts: 0<br>HostName/IP: aes7/10.64.101.239<br>Server Offer Type: VIRTUAL_APPLIANCE_ON_VMWARE<br>SW Version: 8.1.1.0.1.8-0<br>Server Date and Time: Thu Jan 23 14:23:22 EST 2020<br>HA Status: Not Configured |
|------------------------------------|----------------------------------------------------------------------------------------------------|----------------------------------------------------------------------------------------------------|
| Home                               |                                                                                                    | Home   Help   Logout                                                                                                    |
| AE Services                        |                                                                                                    |                                                                                                    |
| Communication Manager<br>Interface | Welcome to OAM                                                                                                    |                                                                                                    |
| High Availability                  | The AE Services Operations Administration and                                                                                                    | Management (OAM) Web provides you with tools                                                                                                    |
| ▶ Licensing                        | for managing the AE Server. OAM spans the follo                                                                                                    | owing administrative domains:                                                                                                    |
| ▶ Maintenance                      | <ul> <li>AE Services - Use AE Services to manage<br/>the AE Server.</li> </ul>                                                                                                    | e all AE Services that you are licensed to use on                                                                                                    |
| Networking                         | <ul> <li>Communication Manager Interface - Use<br/>switch connection and dialolan</li> </ul>                                                                                                    | Communication Manager Interface to manage                                                                                                    |
| ▹ Security                         | <ul> <li>High Availability - Use High Availability to</li> </ul>                                                                                                    | manage AE Services HA.                                                                                                    |
| ▶ Status                           | Maintenance - Use Maintenance to mana                                                                                                    | ge the routine maintenance tasks.                                                                                                    |
| User Management                    | Security - Use Security to manage Linux                                                                                                    | user accounts, certificate, host authentication                                                                                                    |
| Vtilities                          | so on.                                                                                                    | Pluggable Authentication Modules for Linux) and                                                                                                    |
| ▶ Help                             | <ul> <li>Status - Use Status to obtain server stat</li> <li>User Management - Use User Manageme<br/>user-related resources.</li> <li>Utilities - Use Utilities to carry out basic of<br/>Help - Use Help to obtain a few tips for u</li> </ul> | us informations.<br>int to manage AE Services users and AE Services<br>connectivity tests.<br>ising the OAM Help system                                                                                                    |
|                                    | Depending on your business requirements, thes<br>administrator for all domains, or a separate adm                                                                                                    | e administrative domains can be served by one<br>inistrator for each domain.                                                                                                    |

#### 6.2. Verify License

Select Licensing  $\rightarrow$  WebLM Server Access in the left pane, to display the applicable WebLM server log in screen (not shown). Log in using the appropriate credentials and navigate to display installed licenses (not shown).

|                                                     | ation Enablement Services<br>Management Console    | Welcome: User<br>Last login: Thu Jan 23 13:07:59 2020 from 192.168.200.20<br>Number of prior failed login attempts: 0<br>HostName/IP: aes7/10.64.101.239<br>Server Offer Type: VIRTUAL_APPLIANCE_ON_VMWARE<br>SW Version: 8.1.1.0.1.8-0<br>Server Date and Time: Thu Jan 23 14:23:22 EST 2020<br>HA Status: Not Configured |
|-----------------------------------------------------|----------------------------------------------------|----------------------------------------------------------------------------------------------------|
| Licensing                                           |                                                    | Home   Help   Logout                                                                                                    |
| AE Services     Communication Manager     Interface | Licensing                                          |                                                                                                    |
| High Availability                                   | If you are setting up and maintaining the WebI M.  | you need to use the following:                                                                                                    |
| ▼ Licensing                                         | WebLM Server Address                               | , oo maa a aad a cononing.                                                                                                    |
| WebLM Server Address                                | If you are importing, setting up and maintaining t | he license, you need to use the following:                                                                                                    |
| WebLM Server Access                                 | WebLM Server Access                                |                                                                                                    |
| Reserved Licenses                                   | If you want to administer TSAPI Reserved License   | s or DMCC Reserved Licenses, you need to use                                                                                                    |
| Maintenance                                         | the following:                                     |                                                                                                    |
| > Networking                                        | Reserved Licenses                                  |                                                                                                    |

Solution & Interoperability Test Lab Application Notes ©2020 Avaya Inc. All Rights Reserved. Select Licensed products  $\rightarrow$  APPL\_ENAB  $\rightarrow$  Application\_Enablement in the left pane, to display the Application Enablement (CTI) screen in the right pane.

Verify that there is sufficient license for **Device Media and Call Control** as shown below.

| User Management Licenses                      |                                                                      |                                                              |             |
|-----------------------------------------------|----------------------------------------------------------------------|--------------------------------------------------------------|-------------|
| WebLM Home                                    | Application Enablement (CTI) - Rele                                  | ease: 8 - SID: 10503                                         | 000(Enterpr |
| Install license                               |                                                                      |                                                              |             |
| Licensed products                             | You are here: Licensed Products > Application_E                      | nablement > View by Featu                                    | re          |
| APPL_ENAB                                     | License installed on: August 8, 2019 4:4                             | 13·51 PM -05·00                                              |             |
| <ul> <li>Application_Enablement</li> </ul>    |                                                                      | 15.51111 05.00                                               |             |
| View by feature                               | License File Host vs op op op og                                     |                                                              |             |
| View by local WebLM                           | IDs: VE-83-02-2D-26-52                                               | IDs: VE-83-02-2D-26-52-01<br>Active License<br>Mode Standard |             |
| Enterprise configuration                      | Active License Standard                                              |                                                              |             |
| ► Local WebLM Configurat                      | on Mode                                                              |                                                              |             |
| ► Usages                                      | License State NA                                                     |                                                              |             |
| ► Allocations                                 | Pay Per Use<br>License Available                                     | Pay Per Use<br>License Available<br>Standard License         |             |
| Periodic status                               | Standard License                                                     |                                                              |             |
| ASBCE                                         | Available Yes                                                        |                                                              |             |
| <ul> <li>Session_Border_Controller</li> </ul> | E_AE                                                                 |                                                              |             |
| CCTR                                          | Feature                                                              | License Canacity                                             | Currentl    |
| <ul> <li>ContactCenter</li> </ul>             | (License Keyword)                                                    | License cupacity                                             | available   |
| COMMUNICATION_MANAGER                         | Unified CC API Desktop Edition<br>(VALUE AES AEC UNIFIED CC DESKTOP) | 1000                                                         | 1000        |
| ▶ Call_Center                                 | CVLAN ASAI                                                           | 12                                                           |             |
| <ul> <li>Communication_Manager</li> </ul>     | (VALUE_AES_CVLAN_ASAI)                                               | 16                                                           | 16          |
| MESSAGING                                     | Device Media and Call Control                                        | 1000                                                         | 1000        |
| <ul> <li>Messaging</li> </ul>                 | (VALUE_AES_DMCC_DMC)                                                 |                                                              | 1000        |
| MSR                                           | AES ADVANCED SMALL SWITCH<br>(VALUE AES AEC SMALL ADVANCED)          | 3                                                            | 3           |
| Media_Server                                  | DLG                                                                  | 122                                                          | 22          |
| SYSTEM_MANAGER                                | (VALUE_AES_DLG)                                                      | 16                                                           | 16          |
| System_Manager                                | TSAPI Simultaneous Users                                             | 1000                                                         | 1000        |
| SessionManager                                | (VALUE_AES_TSAPI_USERS)                                              | 1000                                                         | 1000        |

#### 6.3. Administer H.323 Gatekeeper

Select Communication Manager Interface  $\rightarrow$  Switch Connections from the left pane. The Switch Connections screen shows a listing of the existing switch connections.

Locate the connection name associated with the relevant Communication Manager, in this case "cm7", and select the corresponding radio button. Click **Edit H.323 Gatekeeper**.

| Ανάγα Αρ                                                    | plication Enabl<br>Managemen | cation Enablement Services<br>Management Console |            | Welcome: (<br>Last login:<br>Number of<br>HostName/<br>Server Offe<br>SW Version<br>Server Dat<br>HA Status: | Jser<br>Thu Jan 23 13:07:59<br>prior failed login atte<br>IP: aes7/10.64.101.2<br>rr Type: VIRTUAL_API<br>s 8.1.1.0.1.8-0<br>e and Time: Thu Jan<br>Not Configured | 2020 from 192,168.200.20<br>mpts: 0<br>39<br>PLIANCE_ON_VMWARE<br>23 14:23:22 EST 2020 |
|-------------------------------------------------------------|------------------------------|--------------------------------------------------|------------|----------------------------------------------------------------------------------------------------|----------------------------------------------------------------------------------------------------|----------------------------------------------------------------------------------------|
| Communication Manager Int                                   | terface   Switch Connections | 5                                                |            |                                                                                                    |                                                                                                    | Home   Help   Logout                                                                   |
| AE Services                                                 |                              |                                                  |            |                                                                                                    |                                                                                                    |                                                                                        |
| <ul> <li>Communication Manage</li> <li>Interface</li> </ul> | Switch Connectio             | ns                                               |            |                                                                                                    |                                                                                                    |                                                                                        |
| Switch Connections                                          |                              | Add Co                                           | nnection   |                                                                                                    |                                                                                                    |                                                                                        |
| Dial Plan                                                   | Connection Na                | ime Processo                                     | r Ethernet | Msg Perio                                                                                                    | od Number of                                                                                                    | Active Connections                                                                     |
| High Availability                                           | • cm7                        | Yes                                              |            | 30                                                                                                    | 1                                                                                                    |                                                                                        |
| Licensing                                                   | Edit Connection              | Edit PE/CLAN IPs                                 | Edit H.323 | Gatekeeper                                                                                                   | Delete Connection                                                                                                    | Survivability Hierarchy                                                                |
| Maintenance                                                 |                              |                                                  |            |                                                                                                    |                                                                                                    |                                                                                        |
| ▶ Networking                                                |                              |                                                  |            |                                                                                                    |                                                                                                    |                                                                                        |

The **Edit H.323 Gatekeeper** screen is displayed next. Enter the IP address of a C-LAN circuit pack or the Processor C-LAN on Communication Manager to use as the H.323 gatekeeper, in this case "10.64.101.236" as shown below. Click **Add Name or IP**.

|                                                              | ation <mark>Enablemen</mark><br>Management Conso | t Services<br><sup>le</sup> | Welcome: User<br>Last login: Thu Jan 23 13:07:59 2020 from 192.168.200.20<br>Number of prior failed login attempts: 0<br>HostName/IP: aes7/10.64.101.239<br>Server Offer Type: VIRTUAL_APPLIANCE_ON_VMWARE<br>SW Version: 8.1.1.0.1.8-0<br>Server Date and Time: Thu Jan 23 14:23:22 EST 2020<br>HA Status: Not Configured |
|--------------------------------------------------------------|--------------------------------------------------|-----------------------------|----------------------------------------------------------------------------------------------------|
| Communication Manager Interface                              | e   Switch Connections                           |                             | Home   Help   Logout                                                                                                    |
| AE Services                                                  |                                                  |                             |                                                                                                    |
| <ul> <li>Communication Manager</li> <li>Interface</li> </ul> | Edit H.323 Gatekeeper - o                        | :m7                         |                                                                                                    |
| Switch Connections                                           | 10.64.101.236                                    | Add Name or IP              |                                                                                                    |
| Dial Plan                                                    | Name or IP Address                               |                             |                                                                                                    |
| High Availability                                            | Delete IP Back                                   |                             |                                                                                                    |
| ▶ Licensing                                                  | C10                                              |                             |                                                                                                    |
| Maintenance                                                  |                                                  |                             |                                                                                                    |
| Networking                                                   |                                                  |                             |                                                                                                    |

#### 6.4. Administer NICE User

Select User Management  $\rightarrow$  User Admin  $\rightarrow$  Add User from the left pane, to display the Add User screen in the right pane.

Enter desired values for User Id, Common Name, Surname, User Password, and Confirm Password. For CT User, select "Yes" from the drop-down list. Retain the default value in the remaining fields.

|                                                                                                    | tion Enablen<br>Management Co                                                                                                | nent Services  | Welcome: User<br>Last login: Thu Jan 23 13:07:59 2020 from 192.168.200.20<br>Number of prior failed login attempts: 0<br>HostName/IP: aes7/10.64.101.239<br>Server Offer Type: VIRTUAL_APPLIANCE_ON_VMWARE<br>SW Version: 8.1.1.0.1.8-0<br>Server Date and Time: Thu Jan 23 14:23:22 EST 2020<br>HA Status: Not Configured |
|----------------------------------------------------------------------------------------------------|----------------------------------------------------------------------------------------------------|----------------|----------------------------------------------------------------------------------------------------|
| User Management   User Admin   /                                                                                                    | Add User                                                                                                    |                | Home   Help   Logout                                                                                                    |
| <ul> <li>AE Services</li> <li>Communication Manager</li> <li>Interface</li> </ul>                                                                                       | Add User                                                                                                    | n not be empty |                                                                                                    |
| High Availability  Licensing  Maintenance                                                                                                    | * User Id<br>* Common Name<br>* Surname                                                                                      | nice           |                                                                                                    |
| <ul> <li>Networking</li> <li>Security</li> <li>Status</li> </ul>                                                                                                    | * User Password<br>* Confirm Password                                                                                        | ••••••         |                                                                                                    |
| User Management     Service Admin     User Admin                                                                                                    | Avaya Role<br>Business Category<br>Car License                                                                               | None           |                                                                                                    |
| <ul> <li>Add User</li> <li>Change User Password</li> <li>List All Users</li> <li>Modify Default Users</li> <li>Search Users</li> <li>Utilities</li> <li>Help</li> </ul> | CM Home<br>Css Home<br>CT User<br>Department Number<br>Display Name<br>Employee Number<br>Employee Type<br>Enterprise Handle | Yes            |                                                                                                    |
|                                                                                                    | Given Name                                                                                                    |                |                                                                                                    |

#### 6.5. Administer Security Database

# Select Security $\rightarrow$ Security Database $\rightarrow$ Control from the left pane, to display the SDB Control for DMCC, TSAPI, JTAPI and Telephony Web Services screen in the right pane.

Make certain both parameters are unchecked, as shown below.

In the event that the security database is used by the customer with parameters already enabled, then follow reference [2] to configure access privileges for the NICE user from **Section 6.4**.

|                                    | ation Enablement Services<br>Management Console | Welcome: User<br>Last login: Thu Jan 23 13:07:59 2020 from 192.168.200.20<br>Number of prior failed login attempts: 0<br>HostName/IP: aes7/10.64.101.239<br>Server Offer Type: VIRTUAL_APPLIANCE_ON_VMWARE<br>SW Version: 8.1.1.0.1.8-0<br>Server Date and Time: Thu Jan 23 14:23:22 EST 2020<br>HA Status: Not Configured |
|------------------------------------|-------------------------------------------------|----------------------------------------------------------------------------------------------------|
| Security   Security Database   Cor | itrol                                           | Home   Help   Logout                                                                                                    |
| AE Services                        |                                                 |                                                                                                    |
| Communication Manager<br>Interface | SDB Control for DMCC, TSAPI, JTAPI and Te       | lephony Web Services                                                                                                    |
| High Availability                  | Enable SDB for DMCC Service                     |                                                                                                    |
| Licensing                          | 🔲 Enable SDB for TSAPI Service, JTAPI and Te    | lephony Web Services                                                                                                    |
| Maintenance                        | Apply Changes                                   |                                                                                                    |
| Networking                         |                                                 |                                                                                                    |
| ▼ Security                         |                                                 |                                                                                                    |
| Account Management                 |                                                 |                                                                                                    |
| ▶ Audit                            |                                                 |                                                                                                    |
| Fortificate Management             |                                                 |                                                                                                    |
| Enterprise Directory               |                                                 |                                                                                                    |
| ▶ Host AA                          |                                                 |                                                                                                    |
| ▶ PAM                              |                                                 |                                                                                                    |
| ✓ Security Database                |                                                 |                                                                                                    |
| Control                            |                                                 |                                                                                                    |

#### 6.6. Administer Ports

Select **Networking**  $\rightarrow$  **Ports** from the left pane, to display the **Ports** screen in the right pane.

In the **DMCC Server Ports** section, select the radio button for **Encrypted Port** under the **Enabled** column, as shown below. Retain the default values in the remaining fields.

| AVAYA Applic             | ation Enabl<br>Managemen | ement Services<br>t Console | Welcome: User<br>Last login: Thu Jan 23 13:07:59 2020 from 192.168.200<br>Number of prior failed login attempts: 0<br>HostName/IP: aes7/10.64.101.239<br>Server Offer Type: VIRTUAL_APPLIANCE_ON_VMWARE<br>SW Version: 8.1.1.0.1.8-0<br>Server Date and Time: Thu Jan 23 14:23:22 EST 2020<br>HA Status: Not Configured |                     |
|--------------------------|--------------------------|-----------------------------|----------------------------------------------------------------------------------------------------|---------------------|
| Networking  Ports        |                          |                             |                                                                                                    | Home   Help   Logou |
| AE Services              |                          |                             |                                                                                                    |                     |
| Communication Manager    | Ports                    |                             |                                                                                                    |                     |
| High Availability        | CVLAN Ports              |                             |                                                                                                    | Enabled Disabled    |
| ▶ Licensing              |                          | Unencrypted TCP Port        | 9999                                                                                                    | ۲                   |
| Maintenance              |                          | Encrypted TCP Port          | 9998                                                                                                    | • •                 |
| ▼ Networking             | DI G Port                | TCP Port                    | 5678                                                                                                    |                     |
| AE Service IP (Local IP) |                          | Terroit                     | 5070                                                                                                    |                     |
| Network Configure        | TSAPI Ports              |                             |                                                                                                    | Enabled Disabled    |
| Ports                    |                          | TSAPI Service Port          | 450                                                                                                    | • •                 |
| TCD/TLC Cattings         |                          | Local TLINK Ports           | 2000                                                                                                    |                     |
| TCP/TES Setungs          | - 2                      | TCP Port Min                | 1024                                                                                                    |                     |
| Security                 |                          | Unencrypted TLINK Ports     | 1039                                                                                                    |                     |
| ▶ Status                 |                          | TCP Port Min                | 1050                                                                                                    |                     |
| > User Management        |                          | TCP Port Max                | 1065                                                                                                    |                     |
| ▶ Utilities              |                          | Encrypted TLINK Ports       | 13 <del>1</del>                                                                                                    |                     |
| ▶ Help                   |                          | TCP Port Min                | 1066                                                                                                    |                     |
|                          | •                        | TCP Port Max                | 1081                                                                                                    |                     |
|                          | DMCC Server Por          | ts                          |                                                                                                    | Enabled Disabled    |
|                          |                          | Unencrypted Port            | 4721                                                                                                    | • •                 |
|                          |                          | Encrypted Port              | 4722                                                                                                    | • •                 |
|                          |                          | TR/87 Port                  | 4723                                                                                                    |                     |

#### 6.7. Restart Services

Select Maintenance  $\rightarrow$  Service Controller from the left pane, to display the Service Controller screen in the right pane.

Check DMCC Service and select Restart Service.

| AVAYA Applic                                                                      | ation Enable<br>Management | ement S<br>Console | Services                 | /elcome: User<br>ast login: Thu Jar<br>umber of prior fa<br>ostName/IP: aes<br>erver Offer Type:<br>W Version: 8.1.1<br>erver Date and T<br>A Status: Not Co | n 23 13:07:59 2020 from 192.168<br>iled login attempts: 0<br>7/10.64.101.239<br>VIRTUAL_APPLIANCE_ON_VMWA<br>0.1.8-0<br>ime: Thu Jan 23 14:23:22 EST 20<br>nfigured | .200.20<br>RE<br>20 |
|-----------------------------------------------------------------------------------|----------------------------|--------------------|--------------------------|----------------------------------------------------------------------------------------------------|----------------------------------------------------------------------------------------------------|---------------------|
| Maintenance   Service Controller                                                  |                            |                    |                          |                                                                                                    | Home   Help                                                                                                    | Logout              |
| <ul> <li>AE Services</li> <li>Communication Manager</li> <li>Interface</li> </ul> | Service Controller         |                    |                          |                                                                                                    |                                                                                                    |                     |
| High Availability                                                                 | Service                    | Cor                | ntroller Status          |                                                                                                    |                                                                                                    |                     |
| ▶ Licensing                                                                       | 🔲 ASAI Link Man            | ager Rur           | ining                    |                                                                                                    |                                                                                                    |                     |
| ✓ Maintenance                                                                     | DMCC Service               | Run                | ning                     |                                                                                                    |                                                                                                    |                     |
| Date Time/NTP Server                                                              | CVLAN Service              | Rur                | ining                    |                                                                                                    |                                                                                                    |                     |
| Security Database                                                                 | DLG Service                | Rur                | ning                     |                                                                                                    |                                                                                                    |                     |
| Service Controller                                                                | Transport Laye             | r Service Rur      | ining                    |                                                                                                    |                                                                                                    |                     |
| Server Data                                                                       | TSAPI Service              | Rur                | ining                    |                                                                                                    |                                                                                                    |                     |
| Networking                                                                        | For status on actual se    | ervices, please    | use <u>Status and Co</u> | ontrol                                                                                                    |                                                                                                    |                     |
| Security                                                                          | Start Stop Re              | start Service      | Restart AE Server        | Restart Linux                                                                                                    | Restart Web Server                                                                                                    |                     |
| ▶ Status                                                                          |                            |                    |                          |                                                                                                    |                                                                                                    |                     |

#### 6.8. Export CA Certificate

Select Security  $\rightarrow$  Certificate Management  $\rightarrow$  CA Trusted Certificates from the left pane, to display the CA Trusted Certificates screen in the right pane.

Select the pertinent CA certificate, in this case "SystemManagerCA", and click Export.

| avaya                                                                                                   | Applica        | ation Enabler<br>Management C | nent<br>onsole | Services<br>Services<br>Services<br>Services<br>Services<br>Services<br>Services<br>Services | Welcome: User<br>Last login: Thu Jan 23 13:07:59 2020 from 192.168.200.20<br>Number of prior failed login attempts: 0<br>HostName/IP: aes7/10.64.101.239<br>Server Offer Type: VIRTUAL_APPLIANCE_ON_VMWARE<br>SW Version: 8.1.1.0.1.8-0<br>Server Date and Time: Thu Jan 23 14:23:22 EST 2020<br>HA Status: Not Configured |                    |  |
|----------------------------------------------------------------------------------------------------|----------------|-------------------------------|----------------|----------------------------------------------------------------------------------------------|----------------------------------------------------------------------------------------------------|--------------------|--|
| Security   Certificate Ma                                                                               | anagement   CA | Trusted Certificates          |                |                                                                                              | н                                                                                                    | ome   Help   Logou |  |
| <ul> <li>AE Services</li> <li>Communication Ma</li> <li>Interface</li> <li>High Availability</li> </ul> | nager          | CA Trusted Certificates       | ort De         | ete                                                                                          |                                                                                                    |                    |  |
| Licensing                                                                                               |                | Alias                         | Status         | Issued To                                                                                    | Issued By                                                                                                    | Expiration Date    |  |
| Maintenance                                                                                             |                | serverCertDefault             | valid          | aes7-081738682-labUseOnly                                                                    | aes7-081738682-labUseOnly                                                                                                    | Aug 5, 2020        |  |
| Networking                                                                                              |                |                               |                | August Darah at Darah CA                                                                     | August Dark CA                                                                                                    | Aug 14, 2022       |  |
| ▼ Security                                                                                              |                | avayaprca                     | valio          | Avaya Product Root CA                                                                        | Avaya Product Root CA                                                                                                    | Aug 14, 2033       |  |
| Account Managem                                                                                         | ent            | avaya_sipca                   | valid          | SIP Product Certificate Authorit                                                             | / SIP Product Certificate Authority                                                                                                    | Aug 17, 2027       |  |
| ► Audit<br>▼ Certificate Mana                                                                           | gement         | SystemManagerCA               | valid          | System Manager CA                                                                            | System Manager CA                                                                                                    | Oct 8, 2028        |  |
| CA Trusted Cer                                                                                          | rtificates     |                               |                |                                                                                              |                                                                                                    |                    |  |

The **Trusted Certificate Export** screen is displayed. Select and copy everything from the **BEGIN CERTIFICATE** to the **END CERTIFICATE** (not shown) lines. Paste the copied content to a Notepad file and save with a desired file name such as "caSMGR.crt".

This CA certificate needs to be installed on Engage for establishment of encrypted DMCC connection with Application Enablement Services.

|                                           | pplication Enablement Services<br>Management Console                          | Welcome: User<br>Last login: Thu Jan 23 13:07:59 2020 from 192.168.200.20<br>Number of prior failed login attempts: 0<br>HostName/IP: aes7/10.64.101.239<br>Server Offer Type: VIRTUAL_APPLIANCE_ON_VMWARE<br>SW Version: 8.1.10.1.8-0<br>Server Date and Time: Thu Jan 23 14:23:22 EST 2020<br>HA Status: Not Configured |
|-------------------------------------------|-------------------------------------------------------------------------------|----------------------------------------------------------------------------------------------------|
| Security   Certificate Manage             | ment   CA Trusted Certificates                                                | Home   Help   Logout                                                                                                    |
| AE Services                               |                                                                               |                                                                                                    |
| Communication Manager                     | Trusted Certificate Export                                                    |                                                                                                    |
| High Availability                         | Issued To: System Manager CA                                                  |                                                                                                    |
| ► Licensing                               | Issued By: System Manager CA                                                  |                                                                                                    |
| Maintenance                               | Certificate PEM:                                                              |                                                                                                    |
| ▶ Networking                              | BEGIN CERTIFICATE                                                             | *                                                                                                    |
| - Security                                | MIIDWZCCAkOgAwIBAgIILlbhCFHr3mswDQYJ<br>IE1hbmEnZXIgO0ExDTALBgNVBAsMBE1HTVC   | KoZIhvcNAQELBQAwOzEaMBgGA1UEAwwRU3lzdG<br>XXDiAMBgNVBAgMBUEWOVIBMB4XDTE4MTAxMTE4                                                                                                    |
| Account Management                        | NFoXDTI4MTAwODE4MTU0NFowOzEaMBgGA1                                            | 1UEAwwRU3lzdGVtIE1hbmFnZXIgQ0ExDTALBgNVB                                                                                                    |
| ▶ Audit                                   | BE1HTVQxDjAMBgNVBAoMBUFWQVIBMIIBIJA<br>blFeekVlOePXG46TdUR7LivZ1NikMBCp+vf/rL | NBgkqhkiG9w0BAQEFAAOCAQ8AMIIBCgKCAQEA1<br>hvv8u+v06YT9ZGzpaixEYJJwZg0KSJrgdkvvv2                                                                                                    |
| ✓ Certificate Manageme                    | nt RWmi71UICM73wytBQwpzK12HQ0OoS1ZAWj                                         | jEWa/VuPQmbahGdC7UXO4DHMcnzzhekWhEOJjJ4                                                                                                    |
| CA Trusted Certifica                      | ttes 5afShXKM9PaCbcMN29D3RfJybrTqUSKf0U03                                     | tc/LWLqoOmTKyB2t4ejFD/c8KaRAUacw2a/+enMQ<br>SiNev7I70KDMaC/pRXbc/6WuO3sykTUyCpB4Hx49                                                                                                    |
| Server Certificates                       | M/OMh/c8vdSCYNmN07PPzNhescK0e7MZywI                                           | DAQABo2MwYTAPBgNVHRMBAf8EBTADAQH/MB8G                                                                                                    |
| <ul> <li>Revocation Configurat</li> </ul> | ion IwQYMBaAFFojv4IgJ02AzKk709pJBl14Gz7RM                                     | B0GA1UdDgQWBBRaI7+CICTtgMypO9PaSQZdeBs                                                                                                    |
| Enterprise Directory                      | VCrmwCz4z2V6QgmmRGBBg2HJfmdPZZ23h                                             | KghApey8YyumsvG+A12qRNjb5tfox6p19XA9T8ttO                                                                                                    |
| ▶ Host AA                                 | o8FQ6/chUYVCJfwRKgUA7kKhODx75LK7mTG                                           | Bv2DFBcGetEWLZzozVQS+gzwpAYgqF5fUpA8E2zn                                                                                                    |
| ▶ PAM                                     | m46H6SSIVE7WDdowqlAxcVr4ScWgH1peeMB                                           | dlinp9R/e1bvOHK7420BATQGvem3rw36vKk0Bat                                                                                                    |
| Security Database                         | Close                                                                         |                                                                                                    |
| Session Timeouts                          |                                                                               |                                                                                                    |

### 7. Configure Avaya Aura® Session Manager

This section provides the procedures for configuring Session Manager, which is performed via the web interface of System Manager. The procedures include the following areas:

- Launch System Manager
- Administer users

#### 7.1. Launch System Manager

Access the System Manager web interface by using the URL "https://ip-address" in an Internet browser window, where "ip-address" is the IP address of System Manager. Log in using the appropriate credentials.

| his system is restricted solely to authorized users                                                                                                 |              |
|----------------------------------------------------------------------------------------------------|--------------|
| or legitimate business purposes only. The actual<br>r attempted unauthorized access, use, or<br>nodification of this system is strictly prohibited. | User ID:     |
| Inauthorized users are subject to company<br>lisciplinary procedures and or criminal and civil                                                      | Password:    |
| enalties under state, federal, or other applicable<br>omestic and foreign laws.                                                                     | Log On Reset |
| he use of this system may be monitored and ecorded for administrative and security reasons.                                                         |              |

#### 7.2. Administer Users

In the subsequent screen (not shown), select Users  $\rightarrow$  User Management from the top menu. Select User Management  $\rightarrow$  Manage Users (not shown) from the left pane to display the screen below.

Select the entry associated with the first SIP agent station from **Section 3**, in this case "66006", and click **Edit**.

| Aura® Syst | A)<br>tem M | A<br>lanager 8.1 | 🔒 Users 🗸     | 🗲 Elemen | ts 🗸 🔅 Servic | es v   V | Widgets v Shortcuts v | Sea             | rch 💄 🗎    | 📕   admin |
|------------|-------------|------------------|---------------|----------|---------------|----------|-----------------------|-----------------|------------|-----------|
| Home       | U           | Jser Manage      | ment          |          |               |          |                       |                 |            |           |
| U          | Hor         | me合 / Users      | 요 / Manage Us | ers      |               |          |                       |                 |            | Help?     |
|            |             | Search           |               |          |               | Q        |                       |                 |            |           |
|            |             | View             | 🖉 Edit        | + New    | 条 Duplicate   | Delete   | More Actions V        |                 |            | Options ~ |
|            |             |                  | First Nan     | ne 🗧 🛛   | Surname       | \$ ∀     | Display Name 🛊 🔻      | Login Name 🛊 🔻  | SIP Handle | Ŷ         |
|            |             |                  | SIP 1         |          | Avaya         |          | Avaya, SIP 1          | 66001@dr220.com | n 66001    |           |
|            |             |                  | SIP 6         |          | Avaya         |          | Avaya, SIP 6          | 66006@dr220.com | n 66006    |           |

The User Profile | Edit screen is displayed. Select the Communication Profile tab, followed by CM Endpoint Profile to display the screen below.

For **Security Code**, enter a desired code, in this case "123456". This security code is used for multiple registration authentication against a SIP endpoint when the security database is disabled in **Section 6.5**.

Click on the editor icon highlighted below.

| ι  | Jser Management                 |                             |                     |              |  |  |  |  |  |  |
|----|---------------------------------|-----------------------------|---------------------|--------------|--|--|--|--|--|--|
| Ho | Home 🟠 / Users R / Manage Users |                             |                     |              |  |  |  |  |  |  |
|    | User Profile   Edit   660       | 06@dr220.com                | 🗈 Commit & Continue | Commit 🛞 Can |  |  |  |  |  |  |
|    | Identity Communication          | Profile Membership Contacts |                     |              |  |  |  |  |  |  |
|    | Communication Profile Password  | 1                           |                     |              |  |  |  |  |  |  |
|    | PROFILE SET : Primary           | * System : DR-CM            | * Profile Type:     | Endpoint     |  |  |  |  |  |  |
|    | Communication Address           | Use Existing Endpoints :    | * Extension:        | 66006 4      |  |  |  |  |  |  |
|    | PROFILES                        |                             | 201-210             |              |  |  |  |  |  |  |
|    | Session Manager Profile         | Template :                  | Q * Set Type :      | 9641SIPCC    |  |  |  |  |  |  |
|    | CM Endpoint Profile             | Security Code :             | Port:               | S000053      |  |  |  |  |  |  |
|    | Messaging Profile               | Voice Mail Number:          | Preferred Handle :  | Select       |  |  |  |  |  |  |
|    |                                 | Calculate Route             | Sip Trunk :         | aar          |  |  |  |  |  |  |
|    |                                 | SIP URI:                    | Enhanced Callr-Info |              |  |  |  |  |  |  |

The popped-up screen below is displayed. Select the **General Options** tab, and set **Type of 3PCC Enabled** to "Avaya".

| AUra® Syst | erm Manager 8.1                 | ements v 🔹 Services v | Widgets v Shortcuts v        | Search 💄 🚍 🛛 admin     |
|------------|---------------------------------|-----------------------|------------------------------|------------------------|
| Home       | User Management                 |                       |                              |                        |
| U          | Home 🏠 🗉 Users 🎗 🕖 Manade Users |                       |                              | Hotz                   |
|            | System D                        | R-CM                  | Extension                    | 66006                  |
|            | Template Se                     | lect                  | <ul> <li>Set Type</li> </ul> | 9641SIPCC              |
|            | Port                            | 000053                | Security Code                | •••••                  |
|            | Name Av                         | vaya, SIP 6           |                              |                        |
|            | General Options (G)             | Feature Options (F)   | Site Data (S) Abbrev         | iated Call Dialing (A) |
|            | Enhanced Call Fwd (E)           | Button Assignment (   | (B) Profile Settings (P)     | Group Membership (M)   |
|            | * Class of Restriction (CO      | R) 1                  | * Class Of Service (COS)     | 1                      |
|            | * Emergency Location Ext        | t 66006               | * Message Lamp Ext.          | 66006                  |
|            | * Tenant Number                 | 1                     |                              |                        |
|            | * SIP Trunk                     | Qaar                  | Type of 3PCC Enabled         | Avaya 🔻                |
|            | Coverage Path 1                 |                       | Coverage Path 2              |                        |

Select the Feature Options tab, and check IP Softphone.

Repeat this section to administer all SIP agent user from **Section 3**. In the compliance testing, one agent user was administered.

| Aura® Syste | ■ Users v FEl<br>em Manager 8.1          | ements 🗸 🔅 Services 🗸   N | Widgets 🗸 Shortcuts 🗸  | Search 🛕 🗮 🛛 admin      |
|-------------|------------------------------------------|---------------------------|------------------------|-------------------------|
| Home        | User Management                          |                           |                        |                         |
| U           | General Options (G)                      | Feature Options (F)       | Site Data (S) Abbre    | viated Call Dialing (A) |
|             | Enhanced Call Fwd (E)                    | Button Assignment (B)     | Profile Settings (P)   | Group Membership (M)    |
|             | Active Station Ringing                   | single 🔹                  | Auto Answer            | none 🔻                  |
|             | MWI Served User Type                     | None 🔻                    | Coverage After         | T                       |
|             | Per Station CPN - Send<br>Calling Number | None 🔻                    | Display Language       | english                 |
|             | IP Phone Group ID                        |                           | Hunt-to Station        |                         |
|             | Remote Soft Phone<br>Emergency Calls     | as-on-local ▼             | Loss Group             | 19                      |
|             | LWC Reception                            | spe 🔻                     | Survivable COR         | internal 🔹              |
|             | AUDIX Name                               | None 🔻                    | Time of Day Lock Table | None •                  |
|             | Short/Prefixed<br>Registration Allowed   | default 🔻                 |                        |                         |
|             | Voice Mail Number                        |                           | Music Source           |                         |
|             | Bridging Tone for This<br>Extension      | no 🔻                      |                        |                         |
|             | Features                                 |                           |                        |                         |
|             | Always Use                               |                           | Idle Appearance Pre    | eference                |
|             | 🔲 IP Audio Hairpinning                   | 9                         | IP SoftPhone           |                         |
|             | Bridged Call Alerting                    | 9                         | LWC Activation         |                         |

Solution & Interoperability Test Lab Application Notes ©2020 Avaya Inc. All Rights Reserved.

### 8. Configure Avaya Proactive Contact

This section provides the procedures for configuring Proactive Contact. The procedures include the following areas:

- Obtain host name
- Obtain permission files

#### 8.1. Obtain Host Name

Log in to the Linux shell of the Proactive Contact server. Use the "hostname" command to obtain the host name, which will be used later to configure Engage.

In the compliance testing, the host name of the Proactive Contact server is "lzpds4", as shown below.

\$ hostname
lzpds4

#### 8.2. Obtain Permission Files

Use a tool such as WinSCP, to copy the following permission files from the Proactive Contact server, which will be used later to configure Engage.

- /opt/avaya/pds/openssl/certificate/corbaServer\_cert.pem
- /opt/avaya/pds/openssl/cacertificate/ProactiveContactCA.pem
- /opt/avaya/pds/openssl/private/corbaServer\_key.pem

### 9. Configure NICE Engage Platform

This section provides the procedures for configuring Engage. The procedures include the following areas:

- Launch Engage web interface
- Administer CTI for PC
- Administer CTI for AES
- Administer Interactions Center
- Administer certificates
- Restart services
- Administer system mapping
- Administer agent users

The configuration of Engage is performed by NICE engineers. The procedural steps are presented in these Application Notes for informational purpose.

Prior to configuration, a pertinent interactions center is assumed to be pre-configured, and with TLS 1.2 enabled on the server running the Advanced Interaction Recorder component.

#### 9.1. Launch Engage Web Interface

Access the Engage web interface by using the URL "http://hostname/nice" in an Internet Explorer browser window, where "hostname" is the host name of the Engage server with the Application Server component. The **Welcome** screen below is displayed. Log in using the appropriate credentials.

| Password:                             | Welcome<br>to NICE Engage Sc |
|---------------------------------------|------------------------------|
| Show password<br>orgot your password? | olutions                     |
|                                       | NICE®                        |
|                                       |                              |
|                                       |                              |

23 of 50 NICE-PC52-CTI The NICE screen below is displayed next. Select Administration  $\rightarrow$  System Administrator followed by Settings  $\rightarrow$  Technician Mode from the top menu.

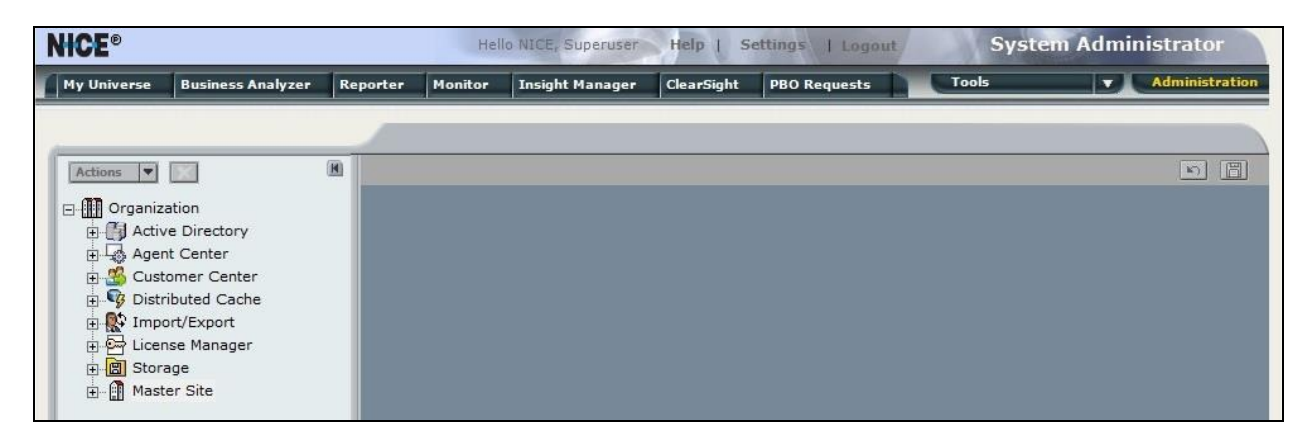

### 9.2. Administer CTI for PC

Expand **Organization**  $\rightarrow$  **Master Site** as shown below. Right click on **CTI Integrations** and select **New CTI Connection** to add a connection with Proactive Contact.

| NICE®                                                    |          | Hell    | o NICE, Superuser | Help   S   | ettings   Logout | Syst  | em Administrator |
|----------------------------------------------------------|----------|---------|-------------------|------------|------------------|-------|------------------|
| My Universe Business Analyzer                            | Reporter | Monitor | Insight Manager   | ClearSight | PBO Requests     | Tools | Administration   |
| Actions                                                  | Keporter | nmary   | Resources D       | iagram     | PBO Kequests     |       | Apply 🔃 🕥        |
| E 2 Applications<br>CTI Integrations<br>CTI Integrations |          |         |                   |            |                  |       |                  |

The New CTI Connection pop-up screen is displayed. Click Next (not shown).

| ew CTI Connection                                                                   | × |
|-------------------------------------------------------------------------------------|---|
| Set New CTI Connection Wizard Stage 1 of 17                                         |   |
| Introduction                                                                        |   |
| This wizard will guide you through the process of configuring a new CTI connection. |   |
| 1. Interactions Center and Telephony Switch definitions                             |   |
| 2. CTI Interface selection                                                          |   |
| 3. Interfaces configuration                                                         |   |
| 4. Devices configuration                                                            |   |
| 5. Monitored Devices configuration                                                  |   |
| 6. Selection of optional features                                                   |   |
| 7. Location Requirements                                                            |   |
| 8. Summary                                                                          |   |

The **Stage 2** screen is displayed as shown below.

For **Regular Interactions Center**, select the pertinent center, in this case "IC\_on\_AppServer (NiceApp)" which was pre-configured.

For **Switch Type**, select "Avaya PC/ POM", which auto populates **Switch Name** with the same value.

| w CTI Connection                         |                           |          | , |
|------------------------------------------|---------------------------|----------|---|
| Set New CTI Connection W                 | zard Stage 2 of 17        |          |   |
| nteractions Center Switch                |                           |          |   |
| Attach CTI to Interactions Center Server | :                         |          |   |
| Regular Interactions Center:             | IC_on_AppServer (NiceApp) | <b>•</b> |   |
| C Interactions Center Cluster:           |                           | <b>_</b> |   |
| C Use existing Telephony Switch:         |                           | <u> </u> |   |
| Of Define new Telephony Switch:          |                           |          |   |
| Switch Type:                             | Avaya PC/ POM             | <u> </u> |   |
| Switch Name:                             | Avaya PC/ POM             |          |   |

Proceed to Stage 3. Retain "Event Service" as the default value for Avaya PC/ POM CTI Interface as shown below.

| nterface Type                |                                                                             |  |
|------------------------------|-----------------------------------------------------------------------------|--|
| CTI Interface Type           |                                                                             |  |
| Avaya PC/ POM CTI Interface: | Event Service                                                               |  |
|                              | Avaya Proactive Contact / Avaya Proactive Outreach Manager<br>Event Service |  |
| VoIP Mapping:                |                                                                             |  |
|                              |                                                                             |  |

Proceed to Stage 4. Enter the following values for the specified fields and retain the default values for the remaining fields.

- AvayaPD Version: The closest version number, in this case "PC512".
- Event Service Host Name: The Proactive Contact host name from Section 8.1.
- Naming Service Host Name: The Proactive Contact host name from Section 8.1.
  - AvayaPD Client Username:
- AvayaPD Client Password:
- The Proactive Contact Event Service client credentials. The Proactive Contact Event Service client credentials.

| nterface Par   | rameters                     |                                                                            |   |
|----------------|------------------------------|----------------------------------------------------------------------------|---|
| CTI Interfac   | e Details                    |                                                                            |   |
| err meena      | e becans                     |                                                                            |   |
| Interface C    | onnection Details            |                                                                            | 0 |
| Mandahan E.    | المراجة المتناسبين متم ملاله |                                                                            |   |
| Mandatory fie  | elds are marked in bol       |                                                                            |   |
| Parameter      |                              | Value                                                                      | 1 |
| AvayaPD Ver    | sion                         | PC512                                                                      |   |
| Event Service  | e Host Name                  | Izpds4                                                                     |   |
| Naming Servi   | ce Host Name                 | Izpds4                                                                     |   |
| AvayaPD Clie   | nt Username                  | client 1                                                                   |   |
| AvayaPD Clie   | nt Password                  | 2000                                                                       | ~ |
| Client Port ID | Augus DC Cligat Dag          | 0000<br>The CTU isle will use this second to be dealed to be the August    |   |
| Description:   | PC server.                   | sword - The CTILINK will use this parameter in order to login to the Avaya |   |
|                |                              |                                                                            |   |
|                |                              |                                                                            |   |

Proceed to **Stage 11**. Select **Add** to add a device entry for each agent station extension from **Section 3**. Set **Device Number** to the agent station extension and **Type** to "Extension" as shown below.

| w CTI Connection           |                        | ×                             |
|----------------------------|------------------------|-------------------------------|
| Set New CTI Conr           | ection Wizard Stage 11 | of 17                         |
| Devices                    |                        |                               |
| Available Devices          |                        |                               |
| Provide telephony switch a | vailable devices       |                               |
| 2 devices                  |                        | Add Add Range Add From Switch |
| Device Number              | CTI Trunk ID           | Туре                          |
| 65001                      |                        | Extension                     |
| 66006                      |                        | Extension                     |

Proceed to Stage 13, and check Call Flow Analysis.

Proceed to complete the wizard.

| New CTI Connection                                                                                | ×      |
|---------------------------------------------------------------------------------------------------|--------|
| Set New CTI Connection Wizard Stage 13 of 17                                                      | a star |
| Optional                                                                                          |        |
| Select optional features relevant to integration. Some options may require further configuration. |        |
| SIP Trunk Correlation                                                                             |        |
| C AOD VRSP Correlation                                                                            |        |
| F Rejected Devices                                                                                |        |
| Filter Calls                                                                                      |        |
| Call Flow Analysis                                                                                |        |
|                                                                                                   | 2      |

#### 9.3. Administer CTI for AES

The **NICE** screen is updated to reflect the newly added CTI connection as shown below. Right click on **CTI Integrations** again and select **New CTI Connection** to add a connection with Application Enablement Services.

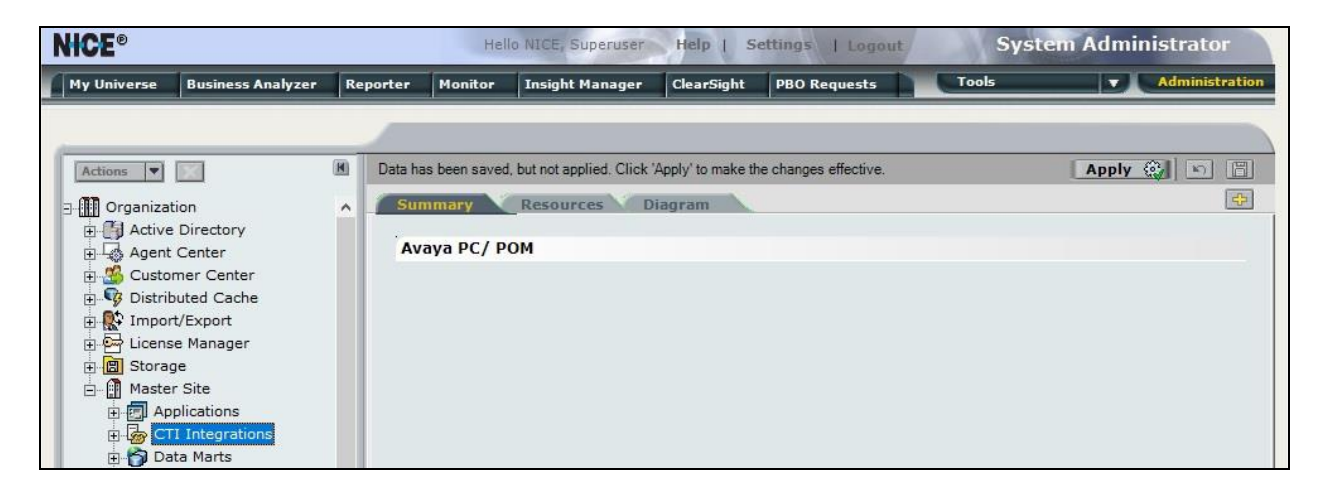

The New CTI Connection pop-up screen is displayed as shown below. Click Next (not shown).

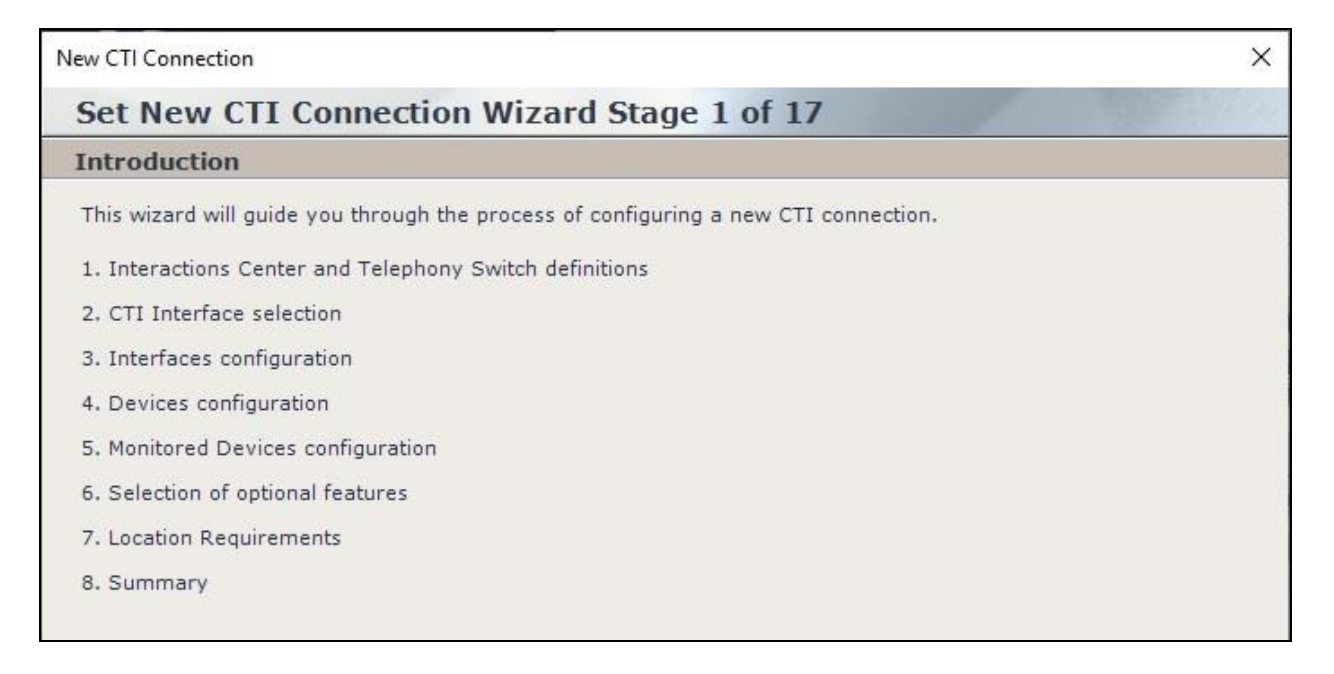

The **Stage 2** screen is displayed. For **Regular Interactions Center**, select the pertinent center, in this case "IC\_on\_AppServer (NiceApp)" which was pre-configured.

For Switch Type, select "Avaya CM", which auto populates Switch Name with the same value.

| w CTI Connection                         |                           |          | × |
|------------------------------------------|---------------------------|----------|---|
| Set New CTI Connection W                 | izard Stage 2 of 17       |          |   |
| Interactions Center Switch               |                           |          |   |
| Attach CTI to Interactions Center Server | 7                         |          |   |
| Regular Interactions Center:             | IC_on_AppServer (NiceApp) | •        |   |
| $m{C}$ Interactions Center Cluster:      |                           | +        |   |
| C Use existing Telephony Switch:         | Avaya PC/ POM             | -        |   |
| Of Define new Telephony Switch:          |                           |          |   |
| Switch Type:                             | Avaya CM                  | <b>_</b> |   |
| Switch Name:                             | Avaya CM                  |          |   |

Proceed to Stage 3. For Avaya CM CTI Interface, select "AES TSAPI".

Check Active Recording and select "DMCC (Advanced Interaction Recorder)" as shown below.

| nterface Type                          |                                                                                         |       |
|----------------------------------------|-----------------------------------------------------------------------------------------|-------|
| -CTI Interface Type                    |                                                                                         |       |
| Avaya CM CTI Interface:                | AES TSAPI                                                                               | •     |
|                                        | Avaya Communication Manager<br>Avaya Application Enablement Services (AES) / Avaya CT - | TSAPI |
| VoIP Mapping:                          | AES SMS                                                                                 | ¥     |
| Additional VoIP Mapping:               | AES SMS                                                                                 | ×     |
| Active Recording:                      | DMCC (Advanced Interaction Recorder)                                                    | -     |
| ನೆಯ ನಂದನ ಸಂಶಂಧನ ನಂಗೆ <b>ಸ್ಥಳಕ್ಕೆ</b> ಬ | Avaya Communication Manager<br>Device Media and Call Control                            |       |

Solution & Interoperability Test Lab Application Notes ©2020 Avaya Inc. All Rights Reserved. Proceed to **Stage 4**. Enter desired strings for **ServerName**, **LoginID**, and **Password**. These parameters are not pertinent to the integration but are required to be configured.

| nterface Parameters                                                                                                    |          |   |
|----------------------------------------------------------------------------------------------------|----------|---|
|                                                                                                    |          |   |
| CTI Interface Details                                                                                                    |          |   |
| Interface Connection Det                                                                                                    | ails     | 6 |
| Mandatory fields are marked i                                                                                                    | a hold   |   |
| Handdory heids are marked h                                                                                                    | , bold   |   |
| Parameter                                                                                                    | Value    |   |
| ServerName                                                                                                    | anything |   |
| LoginID                                                                                                    | anything |   |
| UseWarmStandBy                                                                                                    | No       |   |
|                                                                                                    |          |   |
| Encode and the second second sec |          |   |

Proceed to **Stage 9**. Enter the following values for the specified fields and retain the default values for the remaining fields.

- **PrimaryAESServerAddress:** IP address of the Application Enablement Services server.
- **PrimaryAESUserName:** The NICE user credentials from **Section 6.4**.
- **PrimaryAESPassword:** The NICE user credentials from **Section 6.4**.

| New CTI Connection                        | n                                  |                       | ×        |
|-------------------------------------------|------------------------------------|-----------------------|----------|
| Set New C                                 | TI Connection \                    | Wizard Stage 9 of 17  |          |
| Active Record                             | ding                               |                       |          |
| Active Reco                               | rding Interface Deta               | ils —                 |          |
| Interface C                               | Connection Details                 |                       | 0        |
| Mandatory fi                              | elds are marked in bold            |                       |          |
| Parameter                                 |                                    | Value                 | <b>^</b> |
| PrimaryAESS<br>PrimaryAESD<br>PrimaryAESU | erverAddress<br>MCCPort<br>serName | 10.64.101.239<br>4722 |          |
| PrimaryAESP                               | assword                            |                       |          |
| PrimaryAESS<br>UseAESWarm                 | ecuredConnection                   | TRUE<br>FALSE         | ~        |
| Description:                              | Password to logon with             | DMCC application      |          |

Expand **Media Provider Controllers** – **Location** toward bottom of screen. Enter host name of the Engage server with the Advanced Interaction Recorder component, in this case "niceair", and click the add icon. The resultant screen is shown below.

| w CTI Connection                  |                      | ×       |
|-----------------------------------|----------------------|---------|
| Set New CTI Connection V          | Wizard Stage 9 of 17 |         |
| Active Recording                  |                      |         |
| Active Recording Interface Deta   | ils                  |         |
| Interface Connection Details      |                      | 8       |
| Additional Interface Parameter    | 5                    | 0       |
| Media Provider Controllers - Loca | tion                 | ۲       |
| Media Provider Location           |                      |         |
| Server IP/Hostname                |                      |         |
| Connection Manager Port: 62094    | <u>.</u>             |         |
| Media Provider Controllers:       |                      |         |
| IP/Hostname                       | CM Port              |         |
| niceair                           | 62094                | <u></u> |
|                                   |                      |         |

Proceed to **Stage 11**. Select **Add** to add a device entry for each agent station extension from **Section 3**. Enter the following values for the specified fields (not shown) and retain the default values for the remaining fields.

| • Device Type:      | "Extension"                                                              |
|---------------------|--------------------------------------------------------------------------|
| • Device Number:    | The agent station extension from <b>Section 3</b> .                      |
| • Observation Type: | "Non-Resource-Based"                                                     |
| • SymbolicName:     | The switch connection name from <b>Section 6.3</b> , in this case "cm7". |
| CodecsList:         | Check pertinent codec, which were G711U and G729 in the testing.         |
| • EncAlgList:       | Check "AES_128_HMAC".                                                    |

In the compliance testing, two entries were created as shown below.

| w CTI Connection              |                         | ×                             |
|-------------------------------|-------------------------|-------------------------------|
| Set New CTI Con               | nection Wizard Stage 11 | of 17                         |
| Devices                       |                         |                               |
| Available Devices             |                         |                               |
| Provide telephony switch a    | vailable devices        |                               |
|                               |                         | Add Add Range Add From Switch |
| 2 devices                     |                         |                               |
| 2 devices<br>Device Number    | CTI Trunk ID            | Type                          |
| 2 devices Device Number 65001 | CTI Trunk ID            | Type<br>Extension             |

Solution & Interoperability Test Lab Application Notes ©2020 Avaya Inc. All Rights Reserved. 31 of 50 NICE-PC52-CTI Proceed to **Stage 12**. Select all pertinent devices from the left pane and move to the right. The screen below shows the result of the move.

| et New CTI Co                                                                     | onnection wizar                         | Stage 12 of 17                     |                                |
|-----------------------------------------------------------------------------------|-----------------------------------------|------------------------------------|--------------------------------|
| lonitor                                                                           |                                         |                                    |                                |
|                                                                                   | as to be menitered                      |                                    |                                |
| Please select the devic<br>Double click on a moni                                 | tored device for further c              | onfiguration                       |                                |
| Please select the devic<br>Double click on a moni<br>Available Devices:           | tored device for further o<br>0 devices | onfiguration<br>Monitored Devices: | 2 devices                      |
| Please select the devic<br>Double click on a moni<br>Available Devices:<br>Device | o devices                               | Monitored Devices:                 | 2 devices                      |
| Please select the devic<br>Double click on a moni<br>Available Devices:<br>Device | o devices                               | Monitored Devices:                 | 2 devices<br>Type<br>Extension |

Proceed to **Stage 16**. For **Port**, select an available port number, in this case "62095" as shown below. Proceed and complete the wizard.

| New CTI Connection                                                                                                    | × |
|----------------------------------------------------------------------------------------------------|---|
| Set New CTI Connection Wizard Stage 16 of 17                                                                                                    |   |
| Requirements                                                                                                    |   |
| <ul> <li>The Interactions Center server selected already has a Connection Manager.</li> <li>Create a new Connection Manager</li> <li>Port: 62095</li> <li>Select available Connection Manager</li> <li>Ports in use:</li> </ul> |   |
| 62094                                                                                                    |   |
|                                                                                                    |   |

#### 9.4. Administer Interactions Center

From the **NICE** screen, expand **Master Site**  $\rightarrow$  **Interactions Center** and select the pertinent center, in this case "IC\_on\_AppServer", which was pre-configured.

Select the General tab in the right pane, and check Voice as shown below.

| NICE®                                                      |          | He            | llo NICE, Superuser | Help   S     | ettings   Logout | Syst  | em Administrator |
|------------------------------------------------------------|----------|---------------|---------------------|--------------|------------------|-------|------------------|
| My Universe Business Analyzer                              | Reporter | Monitor       | Insight Manager     | ClearSight   | PBO Requests     | Tools | Administration   |
|                                                            |          |               |                     |              |                  |       |                  |
| Actions 🔻                                                  | M        |               |                     |              |                  |       | 5                |
| ∃ 🚺 Organization                                           | A Ge     | neral         | Report Level        | onfiguration | Business Data    | 1     |                  |
| <ul> <li>Active Directory</li> <li>Agent Center</li> </ul> | In       | teraction     | ns Center Details   |              |                  |       |                  |
| E 🥵 Customer Center                                        | Nai      | ne:           | IC_on_AppServe      | er           |                  |       |                  |
| E Cache                                                    | Loc      | ation Details | ;                   |              |                  |       |                  |
|                                                            | Add      | ress:         | NiceApp             |              |                  |       |                  |
| Applications                                               | A        | l Calls Re    | cordina             |              |                  |       |                  |
| CTI Integrations                                           | <b>V</b> | Voice         |                     |              |                  |       |                  |
| Data Marts                                                 |          | Screen        |                     |              |                  |       |                  |
| Insight to Impact                                          | Г        | Video         |                     |              |                  |       |                  |
| IC_on_AppServer                                            |          |               |                     |              |                  |       |                  |

Select the **Configuration** tab and expand **RCM** in the right pane. Locate the **Support Switch Id** parameter and set it to "No" as shown below.

| NICE®                              |          | He                                   | llo NICE, Superus                            | er Help ( s                         | Settings   Logout          | Syst  | em Administrator |
|------------------------------------|----------|--------------------------------------|----------------------------------------------|-------------------------------------|----------------------------|-------|------------------|
| My Universe Business Analyzer      | Reporte  | Monitor                              | Insight Manage                               | r ClearSight                        | PBO Requests               | Tools | Administration   |
|                                    |          |                                      |                                              |                                     |                            |       |                  |
| Actions 💌 🧾                        | H        |                                      |                                              |                                     |                            |       | 5                |
| ∃ ( Organization                   | ^        | eneral 🔪 🧖                           | Report Level                                 | Configuration                       | Business Data              |       |                  |
| Active Directory                   |          | Interaction                          | ns Center Conf                               | iguration                           |                            |       | ^                |
| E Soutomer Center                  | Ca       | ll Server                            |                                              |                                     |                            | 8     |                  |
| 🗄 🗣 Distributed Cache              | CL       | S Monitor                            |                                              |                                     |                            | 3     |                  |
| 🗄 🎡 Import/Export                  | DE       | Server                               |                                              |                                     |                            | 8     |                  |
| Elicense Manager                   | Ge       | eneral                               |                                              |                                     |                            | 8     |                  |
| E Storage                          | Lo       | g                                    |                                              |                                     |                            | 3     |                  |
| Applications                       | RC       | M                                    |                                              |                                     |                            | 8     |                  |
| E G CTI Integrations               |          |                                      |                                              |                                     |                            |       |                  |
| 🕀 👩 Data Marts                     | L. D     | arameter Na                          | me                                           | Value                               |                            |       |                  |
| Database Servers                   | F        | etriesWhenR                          | ecievingPending                              | 3                                   |                            |       |                  |
| Insight to Impact                  | 5        | leepTimeBef                          | oreCheckingTh                                | 4000                                |                            |       |                  |
|                                    |          | pdateTimeIn                          | terval                                       | 600                                 |                            |       |                  |
| TO_ON_Appended                     | a 1      | IseMappedFor                         | rwardingDevices                              | FALSE                               |                            | ~     |                  |
| A Cogger Servers                   | ,<br>,   | 1                                    |                                              |                                     |                            | >     |                  |
| Hedia Interconnect                 | Ď        | escription:                          |                                              |                                     |                            |       |                  |
| Hedia Library Servers     Playback | In<br>ig | predictive dialer<br>nored (No) when | environments, indicat<br>handling a RecordSt | es whether the swite<br>artRequest. | chID is considered (Yes) o | )r    |                  |

#### 9.5. Administer Certificates

From the Engage server running the Interactions Center component, navigate to the **D:\Program** files\NICE Systems\CTI\AvayaPDCTILink\Certificates directory.

Rename the three Proactive Contact permission files obtained from **Section 8.2** to end with the configured AvayaPD version from **Section 9.2** and paste into the directory as shown below.

| 📙 🛛 🛃 🚽 Certificates      | 5                                   |                               |           | _                 |           |
|---------------------------|-------------------------------------|-------------------------------|-----------|-------------------|-----------|
| File Home Share           | View                                |                               |           |                   | ~ 🕐       |
| ← → × ↑ 🔤 « Pro           | gram files > NICE Systems > CTI > / | AvayaPDCTILink > Certificates |           | ✓ <sup>で</sup> Se | arch Ce 🔎 |
| ^                         | Name                                | Date modified                 | Туре      | Size              | ^         |
| 📌 Quick access            | corba_svc512.conf                   | 12/13/2018 3:13 PM            | CONF File | 1 KB              |           |
| 📃 Desktop 🛛 🖈             | corbaServer_cert                    | 12/13/2018 3:13 PM            | PEM File  | 4 KB              |           |
| 🕂 Downloads 🖈             | corbaServer_cert5                   | 12/13/2018 3:13 PM            | PEM File  | 4 KB              |           |
| 🖆 Documents 🖈             | corbaServer_cert511                 | 12/13/2018 3:13 PM            | PEM File  | 5 KB              |           |
| Pictures 🖈                | corbaServer_cert512                 | 6/6/2018 5:31 AM              | PEM File  | 4 KB              |           |
| Certificates              | corbaServer_key                     | 12/13/2018 3:13 PM            | PEM File  | 1 KB              |           |
| Certificates              | corbaServer_key5                    | 12/13/2018 3:13 PM            | PEM File  | 1 KB              |           |
| Certificates              | corbaServer_key511                  | 12/13/2018 3:13 PM            | PEM File  | 2 KB              |           |
| etc                       | corbaServer_key512                  | 6/6/2018 5:31 AM              | PEM File  | 1 KB              |           |
| Log                       | pc_ssl.conf                         | 12/13/2018 3:13 PM            | CONF File | 1 KB              |           |
| This PC                   | ProactiveContactCA                  | 12/13/2018 3:13 PM            | PEM File  | 2 KB              |           |
| =                         | ProactiveContactCA5                 | 12/13/2018 3:13 PM            | PEM File  | 2 KB              |           |
| New Volume (E:)           | ProactiveContactCA511               | 12/13/2018 3:13 PM            | PEM File  | 2 KB              |           |
| New Volume (Er)           | ProactiveContactCA512               | 6/6/2018 5:31 AM              | PEM File  | 2 KB              | ~         |
| 17 items 3 items selected | 5.18 KB                             |                               |           |                   |           |

From the Engage server running the Advanced Interaction Recorder component, copy the CA certificate from **Section 6.8** to a desired directory.

Double click on the certificate and install onto the server.

| Image: Image: Image |                                    | 8 <u>64</u>          | - □ X<br>~ (2) |
|----------------------------------------------------------------------------------------------------|------------------------------------|----------------------|----------------|
| $\leftarrow \rightarrow \checkmark \uparrow \square$ > This PC > Desktop >                                                                                                    | ڻ ~                                | Search Desktop       | م              |
| <ul> <li>✓ ≱ Quick access</li> <li>Desktop</li> <li>✓ Name</li> <li>A baretail</li> <li>A csSMGR</li> </ul>                                                                                                    | Date modified<br>1/21/2020 9:32 AM | Type<br>File folder  | Size           |
| Downloads     Documents     Pictures     V     <                                                                                                    | 172172020 6.27 AW                  | Security Certificate | ×              |
| 6 items                                                                                                    |                                    |                      |                |

#### 9.6. Restart Services

From the Engage server running the Interactions Center component, navigate to Windows → Nice Systems and launch Nice Service Configuration Manager. The NICE Services Configuration Manager screen below is displayed. Restart the IntegrationsDispatch service.

| NICE Services Cor<br>Action | nfiguration Manager                 |                        |    |         |            | – 🗆 X            |
|-----------------------------|-------------------------------------|------------------------|----|---------|------------|------------------|
| 🎭 🧐 🚱                       | 🕑 🖲 🗊 🕑   📋 📝                       |                        |    |         |            |                  |
| Name /                      | Display Name                        | Description            | St | ate     | Start Mode | Log On 🔥         |
| AASearchController          | NICE AA Search Controller           | Audio Analysis Searc   |    | Running | Automatic  | .\Administrator  |
| Audit Trail Service         | NICE Audit Trail Service            | Enables adding mes     |    | Running | Automatic  | .\Administrator  |
| S CLSCoreService            | NICE Interactions Center Core       | Acts as the entrance   |    | Running | Automatic  | .\Administrator  |
| CLSDBSrvrService            | NICE Interactions Center DBSrvr     | Manages the Interac    |    | Running | Automatic  | .\Administrator  |
| CLSMonitorService           | NICE Interactions Center Monitor    | Report failover/OK     |    | Running | Automatic  | .\Administrator  |
| CLSRCMService               | NICE Interactions Center RCM        | Responsible for alloc  |    | Running | Automatic  | .\Administrator  |
| CoachingServerSe            | NICE Coaching Server                | Manages Coaching i     |    | Running | Automatic  | .\Administrator  |
| Enrollment Service          | NICE Enrollment Service             | NICE Enrollment Ser    |    | Stopped | Disabled   | .VAdministrator  |
| Evaluation ServerS          | NICE Evaluation Forms Server        | Manages Evaluation     |    | Running | Automatic  | . \Administrator |
| S FLM                       | NICE Media Provider Control Manager | An online repository f |    | Running | Automatic  | LocalSystem      |
| FTFQueryServerS             | NICE FTF Query Server               | Performs queries for   | +  | Running | Automatic  | .VAdministrator  |
| IntegrationsDispatch        | NICE Integration Dispatch Service   | Launches and maint     |    | Running | Automatic  | .\Administrator  |
| k InvestigationsServ        | NICE Investigations Server          | Manages and perfor     | ۲  | Running | Automatic  | .\Administrator  |
| LogService                  | NICE Logging Service                | A service designated   |    | Running | Automatic  | .\Administrator  |

From the Engage server running the Advanced Interaction Recorder component, navigate to **Windows**  $\rightarrow$  **Windows System**  $\rightarrow$  **Windows Administrative Tools**  $\rightarrow$  **Services** to display the **Services** screen below.

Restart the NICE Connection Manager and NICE IP Capture services shown below.

| 🤹 Services              |                               |              |                                                                                                    |              |            | 38 <u></u> | × |
|-------------------------|-------------------------------|--------------|----------------------------------------------------------------------------------------------------|--------------|------------|------------|---|
| <u>File Action View</u> | <u>H</u> elp                  |              |                                                                                                    |              |            |            |   |
| 🗢 🄿   📰   🛅 🖸           | à 📑   🚺 📷   🕨 🔳 II 🕪          |              |                                                                                                    |              |            |            |   |
| Services (Local)        | Name                          | Description  | Status                                                                                                    | Startup Type | Log On As  |            | ^ |
|                         | NICE Archiving Manager        | Archives rec | Running                                                                                                    | Automatic    | .\Administ |            |   |
|                         | NICE Connection Manager       | Manages C    | Running                                                                                                    | Automatic    | .\Administ |            |   |
|                         | 🖏 NICE Deployment Manager     | NICE Deplo   | 1997 - 1997 - 1997 - 1997 - 1997 - 1997 - 1997 - 1997 - 1997 - 1997 - 1997 - 1997 - 1997 - 1997 - 1997 - 1997 - | Automatic    | .\Administ |            |   |
|                         | NICE IP Capture               | Captures an  | Running                                                                                                    | Automatic    | .\Administ |            |   |
|                         | NICE Keep Alive Service       | Nice Keep A  | Running                                                                                                    | Automatic    | .\Administ |            |   |
|                         | 🖏 NICE Real Time Voice Buffer | Streams voi  | Running                                                                                                    | Automatic    | .\Administ |            |   |
|                         | 🗟 NICE Recorder Administrator | Monitors th  | Running                                                                                                    | Automatic    | .\Administ |            | ~ |
|                         | Extended Standard             |              |                                                                                                    |              |            |            |   |
|                         |                               |              |                                                                                                    |              |            |            |   |

#### 9.7. Administer System Mapping

From the **NICE** screen, select **Master Site** → **System Mapping**.

#### 9.7.1. Recorder Pool

The screen below is displayed. In the right pane, select + **Recorder Pool**.

| NICE®                        |                                                                                                    |          |                 | Hello N               | CE, Superuse    | r Help             | Settings   L        | ogout           | System Ad      | ministrator    |
|------------------------------|----------------------------------------------------------------------------------------------------|----------|-----------------|-----------------------|-----------------|--------------------|---------------------|-----------------|----------------|----------------|
| My Universe                  | Business Analyzer                                                                                                    | Reporter | Monitor         | Insight Manager       | ClearSight      | PBO Reques         | sts To              | ols             | Administra     | tion           |
|                              |                                                                                                    |          |                 |                       |                 |                    |                     |                 |                |                |
| Actions V                    | ×                                                                                                    | M Data w | as saved bu     | t not applied. To com | plete changes s | elect the CTI Inte | egrations branch ar | nd click Apply. |                |                |
| ⊡ ∰ Organiza                 | ation                                                                                                    | Avai     | dio: 5000       | icenses<br>Video:     | 100             | Screen             | n: 5000             | Encryption      | n: 100         | Redundancy: 10 |
|                              | t Center<br>omer Center<br>buted Cache<br>rt/Export<br>se Manager<br>age<br>er Site<br>opplications<br>TI Integrations<br>ata Marts<br>atabase Servers<br>sisight to Impact<br>iteractions Centers<br>ogger Channel Mappin<br>ogger Servers<br>edia Interconnect<br>edia Library Servers<br>avback | (+ Re    | o<br>corder Poo | s Centers             |                 |                    |                     |                 |                |                |
| ⊞© R<br>⊞© R<br>⊞∎ S<br>⊞∎ S | ecorders<br>esiliency<br>ecurity<br>ystem Mapping                                                                                                    | A        | vailable        | Source Poo            | IS + S          | ource Pool         | Convert S           | ource Pool) 🗖   | Show Mapped So | ource Pools    |

The New Advanced Interaction Recorder Pool Wizard pop-up screen is displayed as shown below. Click Next (not shown).

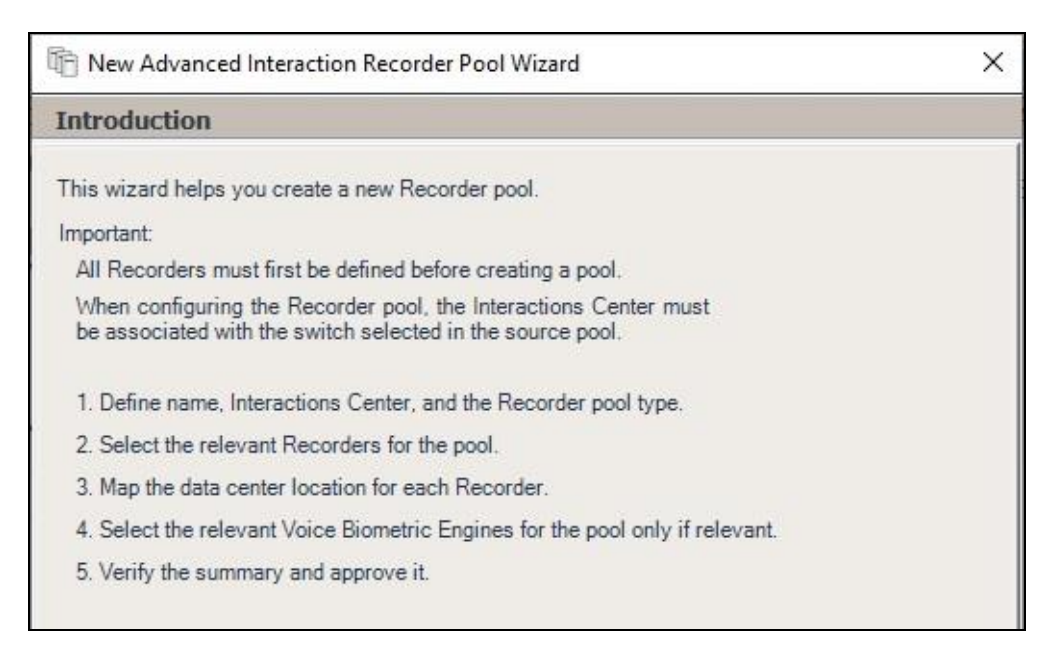

The screen below is displayed next. Enter a descriptive **Name** and retain the default values in the remaining fields.

In the next screen, select the relevant and pre-existing recorder from the left pane and move to the right. The screenshot below shows the result of the move.

Proceed to complete the wizard.

| elect Recorders                                      |                                      |      |
|------------------------------------------------------|--------------------------------------|------|
| elect the relevant Recorders for the poo<br>Recorder | ol. A basic pool must have a minimum | of 1 |
| Available                                            | Selected                             |      |
|                                                      | AIR                                  |      |
|                                                      |                                      |      |
|                                                      |                                      |      |
|                                                      |                                      |      |
|                                                      |                                      |      |
|                                                      |                                      |      |

#### 9.7.2. Source Pool

The **NICE** screen is updated as shown below. Select + **Source Pool** to add a source pool.

| NICE®                                                                                                    |                               |                                                                                  | Hello N                                               | ICE, Superuse | Help                                                                                                    | Settings   L                   | ogout      | System Ad | lministrator    |
|----------------------------------------------------------------------------------------------------|-------------------------------|----------------------------------------------------------------------------------|-------------------------------------------------------|---------------|----------------------------------------------------------------------------------------------------|--------------------------------|------------|-----------|-----------------|
| My Universe Business Analyzer F                                                                                                    | Reporter                      | Monitor                                                                          | Insight Manager                                       | ClearSight    | PBO Reques                                                                                                    | sts To                         | ols        | Administ  | ration          |
| Actions       Import Servers         Import Servers       Import Servers         Import Servers       Import Servers <th>Data wa<br/>Avai<br/>Au<br/>Inte</th> <th>as saved but<br/>lable Li<br/>dia: 5000<br/>ractions<br/>corder Pool<br/>DevC<br/>Pool</th> <th>notapplied. To com<br/>censes<br/>I Video:<br/>s Centers</th> <th>Is + s</th> <th>select the CTI Intr<br/>Screen<br/>Screen<br/>S</th> <th>egrations branch ar<br/>n: 5000</th> <th>eurce Pool</th> <th>ion: 100</th> <th>Redundancy: 100</th> | Data wa<br>Avai<br>Au<br>Inte | as saved but<br>lable Li<br>dia: 5000<br>ractions<br>corder Pool<br>DevC<br>Pool | notapplied. To com<br>censes<br>I Video:<br>s Centers | Is + s        | select the CTI Intr<br>Screen<br>Screen<br>S | egrations branch ar<br>n: 5000 | eurce Pool | ion: 100  | Redundancy: 100 |

The New Source Pool Wizard pop-up screen is displayed. Click Next (not shown).

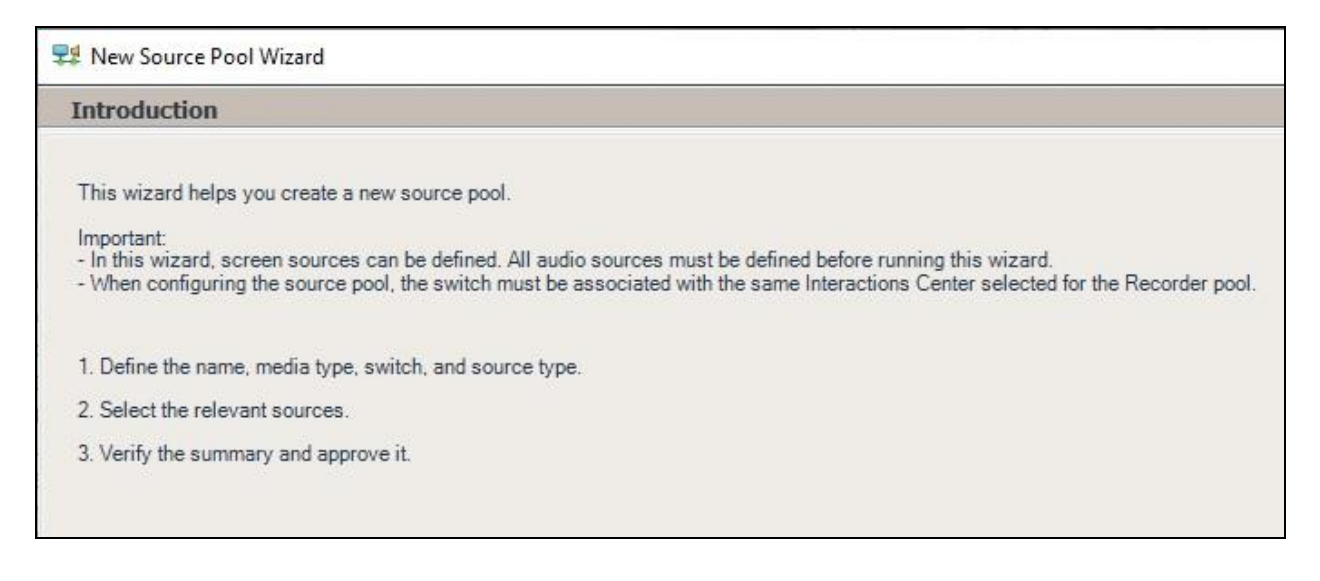

The screen below is displayed next. Enter a descriptive **Name**. For **Switch**, select the switch name from **Section 9.3**.

| Define Source                     | e Pool                              |                        |                            |                  |
|-----------------------------------|-------------------------------------|------------------------|----------------------------|------------------|
| Define the source                 | pool details. After completing this | wizard, the media type | switch, and source type ca | annot be changed |
|                                   |                                     |                        |                            |                  |
| Name:                             | DevConnect Source Pool              |                        |                            |                  |
| • Name:<br>Media type:            | Audio                               |                        | <b>_</b>                   |                  |
| • Name:<br>Media type:<br>Switch: | Audio<br>Avaya CM (ID = 75)         |                        | •                          |                  |

In the next screen, select the relevant device entries as shown below.

Proceed to complete the wizard.

| Select Sources |               |                  |                        |
|----------------|---------------|------------------|------------------------|
| Find:          | Clear         | Se               | lected: 2/2 Select All |
| Name           | Device Number | Unique Device ID | IP Address             |
|                | 65001         |                  |                        |
| ×              | 66006         |                  |                        |

#### 9.7.3. Recording Profile

The **NICE** screen is updated as shown below. Drag the created source pool below and drop on top of the created recorder pool, in this case **DevConnect Source** and **DevConnect Pool** respectively.

| NICE®                                                                                                    |                                          |                                                                    | Hello NICE,                                      | Superuser Help            | Settings   Logou            | nt System                          | Administrator    |
|----------------------------------------------------------------------------------------------------|------------------------------------------|--------------------------------------------------------------------|--------------------------------------------------|---------------------------|-----------------------------|------------------------------------|------------------|
| My Universe Business Analyzer                                                                                                    | Reporter                                 | Monitor Insigh                                                     | t Manager Cle                                    | arSight PBO Reque         | ests Tools                  | Adm                                | inistration      |
|                                                                                                    |                                          |                                                                    |                                                  |                           |                             |                                    |                  |
| Actions                                                                                                    | Data w     Avai     Avai     Au     Inte | as saved but not app<br>ilable Licens<br>dio: 5000<br>ractions Cer | lied. To complete<br>es<br>• Video: 100<br>hters | changes select the CTI In | ntegrations branch and clic | <b>k Apply.</b><br>Encryption: 100 | Redundancy: 10   |
| Gustomer Center     Gy Distributed Cache     Gy Distributed Cache                                                                                                    |                                          | _0                                                                 |                                                  |                           |                             |                                    |                  |
| Applications<br>CTI Integrations<br>CTI Integrations<br>CTI Integrations<br>The CTI Integrations<br>The CTI Integrations<br>The CTI Integrations<br>The CTI Integrations<br>Comparison<br>Comparison<br>Compar | + Re                                     | DevConne<br>Pool                                                   | ct*                                              |                           |                             |                                    |                  |
| 日                                                                                                    |                                          | Vailable Sou                                                       | rce Pools<br>*                                   | + Source Pool             | Convert Source              | e Pool) 🗖 Show Mapp                | ped Source Pools |

The New Recording Profile Wizard pop-up screen is displayed. Click Next (not shown).

| Introduction                                                                                                    |  |
|----------------------------------------------------------------------------------------------------|--|
| This wizard helps you map a recording profile.<br>Important:                                                                                                    |  |
| Before configuring the recording profile, verify that the Interaction Center<br>that was selected in the Recorder pool is associated with the switch selected<br>in the source pool. |  |
| Recording type and capture type cannot be changed after completing this wizard.                                                                                                    |  |
| 1. Define the recording profile name.                                                                                                    |  |
| 2. Map the source pool to the Recorder pool.                                                                                                    |  |
| <ol><li>Select the relevant recording type and the capture type.<br/>Select the relevant compression, summation and encryption options.</li></ol>                                    |  |
| 4. Verify the summary and approve it.                                                                                                    |  |

Solution & Interoperability Test Lab Application Notes ©2020 Avaya Inc. All Rights Reserved. The screen below is displayed next. Enter a descriptive Name.

| efine th               | e Recording Profile Name                                                                                          |
|------------------------|----------------------------------------------------------------------------------------------------|
| Enter a n<br>recording | neaningful recording profile name. After completing this wizard, the mapping and the<br>g type cannot be changed. |
|                        |                                                                                                    |

In the next screen, enter the following values for the specified fields and retain the default values for the remaining fields.

- **Recording type:** "Total"
- Capture type: "Active DMCC MR"
- Audio Compression: Check this option.

Proceed to complete the wizard.

| efine Recording Pro                                                               | ofile                             |                                    |           |
|-----------------------------------------------------------------------------------|-----------------------------------|------------------------------------|-----------|
| Define the recording profi<br>type cannot be changed.                             | le details. After completing this | s wizard, the recording type and c | apture    |
| Recording type:                                                                   | Total                             | •                                  |           |
| Allocated licenses:                                                               | Determined by the numbe           | r of sources in the source pool    |           |
| Capture type:                                                                     | Active DMCC MR                    | G By Call                          | By Device |
|                                                                                   |                                   |                                    |           |
|                                                                                   |                                   |                                    |           |
| elect all applicable opti                                                         | ons:                              |                                    |           |
| elect all applicable optio                                                        | ons:                              |                                    |           |
| elect all applicable option<br>Audio Compression<br>Audio Summation               | ons:                              |                                    |           |
| elect all applicable option<br>Audio Compression<br>Audio Summation<br>Encryption | ons:                              |                                    |           |

Solution & Interoperability Test Lab Application Notes ©2020 Avaya Inc. All Rights Reserved.

#### 9.8. Administer Agent Users

The NICE screen is displayed again. Select Administration  $\rightarrow$  User Administrator from the top menu, followed by New User.

| My Universe     Business Analyzer     Reporter     Monitor     Insight Manager     ClearSight     PBO Requests     Tools       Image: ClearSight Pice     Image: ClearSight Pice     Image: ClearSight                                                                                                    | Administration              |
|----------------------------------------------------------------------------------------------------|-----------------------------|
|                                                                                                    | 5                           |
| New     All Users       Im Organization     General       Im All Users     All Users       Im Profiles     Search Users:                                                                                                    | <u>=</u>                    |
| General Profiles  Groups Profiles Search Users: D 10 10                                                                                                    |                             |
| All Users Croups Croups |                             |
| Profiles Search Users:                                                                                                    |                             |
| Search                                                                                                    |                             |
| 1 - 4 of 4 User(s)                                                                                                    | et Password New User Delete |
| Name Type RTA Agent Description Doma                                                                                                    | in Location                 |
| 🕵 Basic recordings, User Agent No                                                                                                    |                             |
| Customer feedback, User Agent No                                                                                                    |                             |
| INICE, Superuser System User                                                                                                    |                             |
| 👷 Unmapped, User Agent No                                                                                                    |                             |

The Create New User Wizard pop-up screen is displayed. Click Next (not shown).

| NICE V   | Vizard                                                                           |
|----------|----------------------------------------------------------------------------------|
| C        | reate New User Wizard                                                            |
| In       | troduction                                                                       |
| Th<br>fo | is wizard will guide you through the process of creating a new user as<br>llows: |
| 22       | Supply the user name                                                             |
| -        | Specify detailed information about the user                                      |
| 02       | Define the user as an Agent, System User or both                                 |
|          | (Agents only) Set Agent Identities                                               |
| 22       | (System Users only) Supply a unique NICE Login name and password                 |
| - 19     | (System Users only) Attach system profiles                                       |
| 22       | Click Finish to complete the process                                             |

The **Step 1** screen displayed next. Enter pertinent values for **First Name**, **Last Name**, and **Windows User Name** for the first agent user from **Section 3**. Retain the default values in the remaining fields.

| eneral Information       | on   |                     |            |              |              |  |
|--------------------------|------|---------------------|------------|--------------|--------------|--|
| Enter the following info | rmat | tion. A red asteris | sk (*) ind | licates requ | ired fields. |  |
| First Name:              | *    | Agent1              |            | ]            |              |  |
| 1iddle Name:             |      |                     |            | Ī            |              |  |
| ast Name:                | -    | Avaya               |            |              |              |  |
| Email Address:           |      |                     |            |              |              |  |
| Windows User Name:       | *    | agent1              |            |              |              |  |
| Domain:                  |      |                     | •          | ]            |              |  |
|                          |      |                     |            |              |              |  |
|                          |      |                     |            |              |              |  |
|                          |      |                     |            |              |              |  |

Proceed to **Step 4** and check the **Agent** user type shown below.

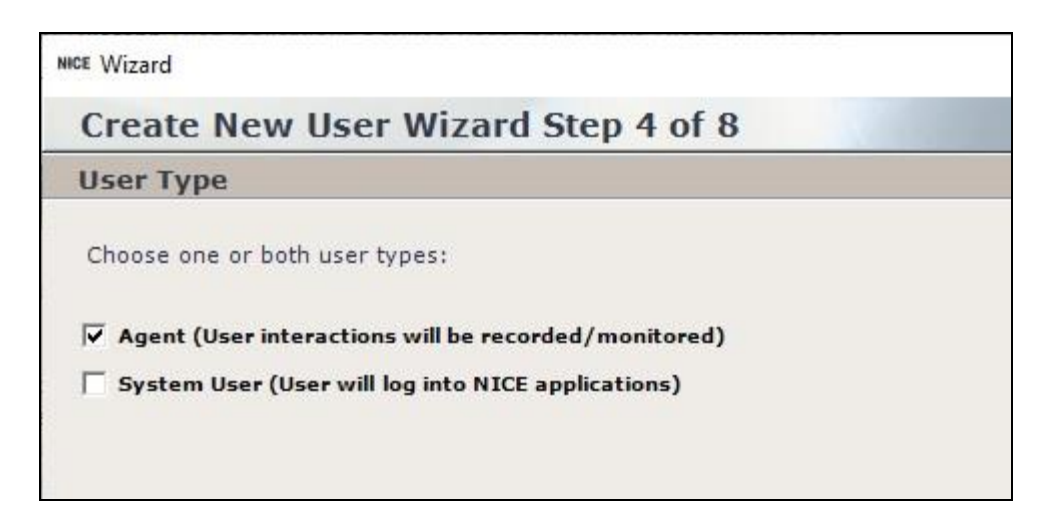

Proceed to Step 5 and click Add.

| Create New User Wizard Step 5 of 8    |                                    |                                 |                                  |                              |                       |     |  |
|---------------------------------------|------------------------------------|---------------------------------|----------------------------------|------------------------------|-----------------------|-----|--|
| Agent Details                         |                                    |                                 |                                  |                              |                       |     |  |
|                                       |                                    |                                 |                                  |                              |                       |     |  |
|                                       |                                    |                                 |                                  |                              |                       |     |  |
| RTA Agen                              | t: 🗆                               |                                 |                                  |                              |                       |     |  |
| RTA Agen                              | t: 🗖                               |                                 |                                  |                              |                       |     |  |
| <b>RTA Agen</b><br>RTA Agent          | t: □<br>s have permissions         | to initiate custome             | r authentication, e              | enrollment and cons          | ent updates.          |     |  |
| <b>RTA Agen</b><br>RTA Agent          | t: □<br>s have permissions         | to initiate custome             | r authentication, e              | enrollment and cons          | ent updates.          | Add |  |
| <b>RTA Agen</b><br>RTA Agent:<br>Site | t:<br>s have permissions<br>Switch | to initiate custome<br>Agent ID | r authentication, e<br>Extension | enrollment and cons<br>Email | ent updates.<br>Alias | Add |  |

The **Agent Identity Dialog** pop-up box is displayed. For **Switch**, select the switch name from **Section 9.2**. Select **Extension** and enter the first agent user extension from **Section 3**. Retain the default values in the remaining fields and proceed to complete the Wizard.

|              | x               |
|--------------|-----------------|
| Agent Identi | y Dialog        |
|              |                 |
| Site:        | Master Site     |
| Switch:      | Avaya PC/ POM 💌 |
| C Agent ID:  |                 |
| Extension:   | 65001           |
| C Email:     |                 |
| Alias:       |                 |
|              |                 |
|              | OK Cancel       |

Repeat this section to add an agent user for each agent station extension in **Section 3**. In the compliance testing, two agent users were created as shown below.

| NICE®                                                        |                                   |                                                         |                                                 | Hello NICE, Sup                   | Hello NICE, Superuser Help   Settings   Logout |                       |            |        | Users Administrator |                 |  |
|--------------------------------------------------------------|-----------------------------------|---------------------------------------------------------|-------------------------------------------------|-----------------------------------|------------------------------------------------|-----------------------|------------|--------|---------------------|-----------------|--|
| My Universe                                                  | Business Analyzer                 | Reporter                                                | Monitor                                         | Insight Manager                   | ClearSight                                     | PBO Reque             | sts        | Tools  |                     | Administration  |  |
| New ▼<br>☐ ∰ Organiz<br>☐ ∰ All U<br>☐ Grou<br>Profi<br>Sear | ation<br>sers<br>pps<br>les<br>ch | Contraction of the search User 1 - 6 of 6 Name & Avaya, | click to scroll<br>s<br>ns<br>User(s)<br>Agent1 | Contents list Profiles Type Agent | 9                                              | ۲)<br>RTA Agent<br>No | Descriptio | n Dorr | eset Password       | New User Delete |  |
|                                                              |                                   | Avaya,                                                  | Agent1<br>Agent2                                | Agent<br>Agent                    |                                                | No<br>No              |            |        |                     |                 |  |

TLT; Reviewed: SPOC 3/2/2020

Solution & Interoperability Test Lab Application Notes ©2020 Avaya Inc. All Rights Reserved. 44 of 50 NICE-PC52-CTI

### 10. Verification Steps

This section provides the tests that can be performed to verify proper configuration of Communication Manager, Application Enablement Services, Proactive Contact, and Engage.

### 10.1. Verify Avaya Aura® Communication Manager

On Communication Manager, verify the registration status of virtual IP softphones by using the "list registered-ip-stations" command. Verify that there is an entry for each agent station extension from **Section 3** along with the IP address of the Application Enablement Services server, as shown below.

| list registered-       | ip-station: | s          |                       |
|------------------------|-------------|------------|-----------------------|
|                        |             | REGISTERED | IP STATIONS           |
| Station Ext            | Set Type/   | Prod ID/   | Station IP Address/   |
| or Orig Port<br>Socket | Net Rgn     | Release    | Gatekeeper IP Address |
| 65001                  | 9611        | IP Phone   | 192.168.200.217       |
| tls                    | 1           | 6.8202     | 10.64.101.236         |
| 65001                  | 9611        | IP_API_A   | 10.64.101.239         |
| tcp                    | 1           | 3.2040     | 10.64.101.236         |
| 66006                  | 9641SIPCC   | IP API A   | 10.64.101.239         |
| tcp                    | 1           | 3.2040     | 10.64.101.236         |
|                        |             |            |                       |

#### 10.2. Verify Avaya Aura® Application Enablement Services

On Application Enablement Services, verify status of the DMCC link by selecting Status  $\rightarrow$  Status and Control  $\rightarrow$  DMCC Service Summary from the left pane. The DMCC Service Summary – Session Summary screen is displayed.

Verify the **User** column shows an active session with the NICE user name from **Section 6.4**, and that the **# of Associated Devices** column reflects the number of agent users in **Section 3**, in this case "2".

|                                                                                                    | cation Enablement Service<br>Management Console                                                                                                    | Welcon<br>Last Ic<br>Numb<br>HostN<br>Server<br>SW Ve<br>Server<br>HA Sta | me: User<br>ogin: Tue Jan 28<br>er of prior failed<br>ame/IP: aes7/1<br>r Offer Type: VI<br>ersion: 8.1.1.0.1<br>r Date and Time<br>atus: Not Config | 08:55:39 202<br>l login attempts<br>0.64.101.239<br>RTUAL_APPLIAI<br>8-0<br>: Wed Jan 29 0<br>uured | 0 from 192.168.200.20<br>5: 0<br>NCE_ON_VMWARE<br>99:15:03 EST 2020 |
|----------------------------------------------------------------------------------------------------|----------------------------------------------------------------------------------------------------|---------------------------------------------------------------------------|----------------------------------------------------------------------------------------------------|----------------------------------------------------------------------------------------------------|---------------------------------------------------------------------|
| Status   Status and Control  DMCC                                                                                                    | Service Summary                                                                                                    |                                                                           |                                                                                                    |                                                                                                    | Home   Help   Logout                                                |
| <ul> <li>AE Services</li> <li>Communication Manager</li> <li>Interface</li> <li>High Availability</li> <li>Licensing</li> <li>Maintenance</li> <li>Networking</li> <li>Security</li> <li>Status</li> </ul> | DMCC Service Summary - Session Summar<br>Please do not use back button<br>Enable page refresh every 60 • seconds<br>Session Summary <u>Device Summary</u><br>Generated on Wed Jan 29 09:14:53 EST 2020<br>Service Uptime:<br>Number of Active Sessions:<br>Number of Sessions Created Since Service Boot<br>Number of Devices Created Since Service Boot:<br>Number of Devices Created Since Service Boot: | 4 days, 19 hou<br>1<br>: 5<br>2<br>12                                     | rs 13 minutes                                                                                                    |                                                                                                    |                                                                     |
| <ul> <li>Logs</li> <li>Log Manager</li> </ul>                                                                                                    | Session ID         Use           930D91ED0320D3A42         nice                                                                                                    | r <u>Application</u>                                                      | Far-end<br>Identifier                                                                                                    | Connection<br>Type<br>XML                                                                           | # of Associated<br>Devices                                          |
| Status and Control     CVLAN Service Summary     DLG Services Summary     DMCC Service Summary     Switch Conn Summary                                                                                     | Terminate Sessions Show Terminated Session<br>Item 1-1 of 1<br>GO                                                                                                    | ns                                                                        |                                                                                                    | Encrypted                                                                                           | <u> </u>                                                            |

#### 10.3. Verify Avaya Proactive Contact

Log in to the Linux shell of Proactive Contact and issue the "netstat | grep enserver" command. Verify that there is an entry showing an **ESTABLISHED** connection with the IP address of the Engage server running the Interactions Center component, in this case "10.64.101.207", as shown below.

| tcp | 0 | 0 lzpds4b:enserver_ssl | 10.64.101.207:64853  | ESTABLISHED |
|-----|---|------------------------|----------------------|-------------|
| tcp | 0 | 0 lzpds4b:enserver ssl | lzpds4b:42357        | ESTABLISHED |
| tcp | 0 | 0 lzpds4b:42357        | lzpds4b:enserver_ssl | ESTABLISHED |

### 10.4. Verify NICE Engage Platform

Start a job on Proactive Contact and log an agent in to handle and complete an outbound call. From the **NICE** screen, select **Business Analyzer** from the top menu to display the screen below. Select **Queries**  $\rightarrow$  **Public**  $\rightarrow$  **Complete** – **Last 2 hours** from the left pane.

| NICE®        |                   | Helio IICE Superuser Help |              |                 | Settings   Logout Business Analyzer |                    |                |                         |
|--------------|-------------------|---------------------------|--------------|-----------------|-------------------------------------|--------------------|----------------|-------------------------|
| My Universe  | Business Analyzer | Reporter                  | Monitor      | Insight Manager | ClearSight                          | PBO Requests       | Tools          | Administration          |
| _            | Interactions      |                           | Table View   | Graph View      |                                     |                    |                | KICE                    |
|              | New 🔻 📝 🔀         | H                         | Search for w | ords            | p:                                  | Search Exact Phras | Min. Certaint  | y 75 % 🗹 Within results |
| Interactions | Queries           | ę                         | Results fo   | r Query:        |                                     |                    |                | Preferences             |
|              | Public            | 24 hours                  | Group By:    | 1               | -                                   | 1                  |                | 0) 🔜 🔜 🚓 💭 📖 📧          |
| Evaluations  | Complete - Last   | 7 days                    |              |                 |                                     | 0 65 0 6           | <b>R</b> 🔒 💽 R |                         |

Verify that there is an entry in the right pane reflecting the last call, with proper values in the relevant fields. Double click on the entry.

|                | NICE® |               |       |               | Hello IICE Superuser Help   Settings   Logout |                          |            | Business Analyzer |            |
|----------------|-------|---------------|-------|---------------|-----------------------------------------------|--------------------------|------------|-------------------|------------|
| My Universe    | Busin | ess Analyzer  | Rep   | oorter Monito | or Insight Manager                            | ClearSight PBO Re        | quests     | Tools 🔻           | Administra |
| _              |       | Table View    | Gr    | aph View      |                                               |                          |            |                   | KICE       |
|                | H     | Search for wo | rds   |               | Search Exac                                   | t Phras 💌 Min. Certai    | nty 75 🥬 🗹 | Within results    |            |
| Interactions 0 | Qu    | Results for   | Query | : Complete    | - Last 24 hours                               |                          |            | 880               | references |
| er:            | ick   | Group By:     | None  | •             | 4 Records found                               |                          | 🔊 🖅 💹      | ) 🕅 🎛 🗂 🔎         | L 💽 🗃      |
| Evaluations    |       |               |       |               |                                               |                          |            |                   |            |
| 0              | Y     | Туре          | Flag  | Full Name     | Complete Start T ∇                            | <b>Complete Duration</b> | Direction  | Participant Phone | Complete   |
| Audit Teail    |       | <b>S</b>      |       | Avaya, Agent1 | 1/29/2020 2:29:04 PM                          | 00:01:20                 | Outgoing   | 912126638822      |            |

Verify that the pop-up screen below is displayed and that the recording can be played back.

| NICE' 🗐                   | Status: <b>Playing</b><br>Output allocated- playing to sound card | – d ×                     |
|---------------------------|-------------------------------------------------------------------|---------------------------|
| Start: 1/29/2020 2        | 2:29:04 PM   End: 1/29/2020 2:30:24 PM                            | udd 00:00:40/00:01:19     |
| Elapsed Time              | 0,, 00;10,, 00;20,, 00;30,, 00;40,, 00;50,, 01;                   | 00                        |
| Summed<br>Events          | - Her on the adde                                                 | ****                      |
| Customer                  |                                                                   |                           |
| Agent<br>Events           |                                                                   |                           |
| Time 14:2                 | 29:04 14:29:19 14:29:35 14:29:51                                  | <u>14:30:07 14:30:2</u> 4 |
| Customer<br>Avaya, Agent1 |                                                                   |                           |
| :≡   ≕   T                |                                                                   | (2.0 <b>(</b> )           |

### 11. Conclusion

These Application Notes describe the configuration steps required for NICE Engage Platform 6.15 to successfully interoperate with Avaya Proactive Contact 5.2 with CTI and Avaya Aura® Application Enablement Services 8.1. All feature and serviceability test cases were completed.

### 12. Additional References

This section references the product documentation relevant to these Application Notes.

- **1.** *Administering Avaya Aura*® *Communication Manager*, Release 8.1.x, Issue 5, November 2019, available at <u>http://support.avaya.com</u>.
- **2.** Administering Aura® Application Enablement Services, Release 8.1.x, Issue 3, October 2019, available at <a href="http://support.avaya.com">http://support.avaya.com</a>.
- **3.** Administering Avaya Aura® Session Manager, Release 8.1.1, Issue 2, October 2019, available at <a href="http://support.avaya.com">http://support.avaya.com</a>.
- **4.** *Administering Avaya Proactive Contact*, Release 5.2, Issue 1, July 2018, available at <u>http://support.avaya.com</u>.
- **5.** System Administrator Configuration Guide, NICE Engage Platform 6.x, Revision A4, September 2018, available at <a href="http://www.extranice.com">http://www.extranice.com</a>.
- **6.** Avaya PC Active-Passive Connectivity Guide, NICE Engage Platform 6.x, Revision C8, January 2018, available at <u>http://www.extranice.com</u>.
- **7.** *Avaya CM Active Connectivity Guide, NICE Engage Platform 6.x,* Revision B3, October 2019, available at <u>http://www.extranice.com</u>.

#### ©2020 Avaya Inc. All Rights Reserved.

Avaya and the Avaya Logo are trademarks of Avaya Inc. All trademarks identified by  $\mathbb{B}$  and  $^{TM}$  are registered trademarks or trademarks, respectively, of Avaya Inc. All other trademarks are the property of their respective owners. The information provided in these Application Notes is subject to change without notice. The configurations, technical data, and recommendations provided in these Application Notes are believed to be accurate and dependable, but are presented without express or implied warranty. Users are responsible for their application of any products specified in these Application Notes.

Please e-mail any questions or comments pertaining to these Application Notes along with the full title name and filename, located in the lower right corner, directly to the Avaya DevConnect Program at <u>devconnect@avaya.com</u>.